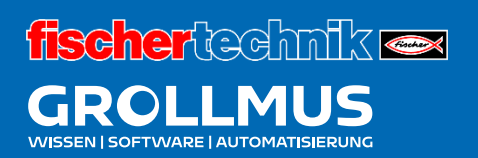

# **Fertigungslinie 24V**

Programmanweisungen

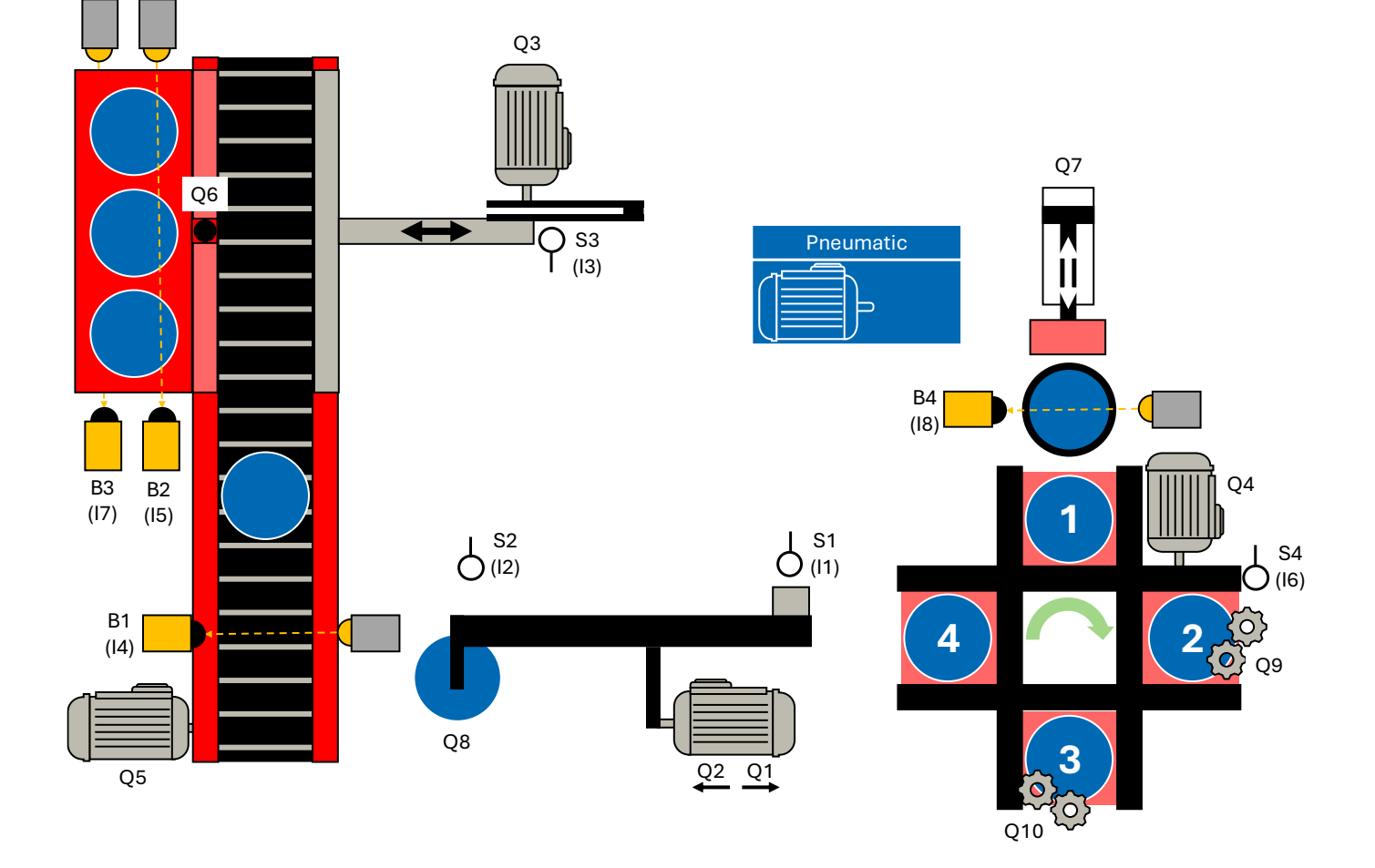

# Inhaltsverzeichnis

| 7 Progr  | ammanweisungen                     | 1  |
|----------|------------------------------------|----|
| 7.1 Flip | oflops                             | 1  |
| 7.1.1    | Dominant rücksetzendes Flipflop    | 2  |
| 7.1.2    | Dominant setzendes Flipflop        | 5  |
| 7.1.3    | Übung - Dominanzverhalten          | 8  |
| 7.2 F    | -lanken                            |    |
| 7.2.1    | Positive Flanke erkennen R_TRIG    | 14 |
| 7.2.2    | Negative Flanke erkennen F_TRIG    |    |
| 7.3 Z    | Zeiten                             |    |
| 7.3.1    | Einschaltverzögerung TON           |    |
| 7.3.2    | Ausschaltverzögerung TOF           |    |
| 7.3.3    | Impuls TP                          | 24 |
| 7.3.4    | Übung - IEC Zeitfunktionen         |    |
| 7.4 Z    | Zähler                             |    |
| 7.4.1    | Vorwärts zählen CTU                |    |
| 7.4.2    | Rückwärts zählen CTD               |    |
| 7.4.3    | Vorwärts und rückwärts zählen CTUD |    |
| 7.4.4    | Übung - IEC Zähler                 |    |
| 7.5 I    | F-Anweisung [ST / SCL]             |    |
| 7.5.1    | IFTHEN - Anweisung                 |    |
| 7.5.2    | IFTHENELSE - Anweisung             |    |
| 7.5.3    | IFTHENELSIF - Anweisung            |    |
| 7.6 0    | CASE-Struktur [ST / SCL]           |    |

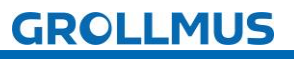

# 7 Programmanweisungen

# 7.1 Flipflops

Ein Flipflop ist ein grundlegendes digitales Speicherelement, das einen binären Zustand (O oder 1) speichern kann. Es hält einen kurzzeitig auftretenden Signalzustand fest und kann durch spezielle Steuerungsbefehle gesetzt oder zurückgesetzt werden.

Speicherfunktionen in der SPS-Programmierung spielen eine entscheidende Rolle, insbesondere bei der Steuerung von sequenziellen Abläufen und der Verwaltung von Zuständen. Sie sind grundlegend für die Implementierung von Logiken, die über einfache Ein-/Aus-Steuerungen hinausgehen.

Hier sind einige wesentliche Aspekte, wozu Speicherfunktionen dienen: Zustandserhaltung:

Speicherfunktionen ermöglichen es einer SPS, den Zustand von Eingängen, internen Zuständen oder Ausgängen über die Zeit zu erhalten. Dies ist besonders wichtig in Anwendungen, wo Zustände über einen Zyklus oder sogar über mehrere Zyklen hinweg beibehalten werden müssen, wie bei Start/Stopp-Vorgängen von Motoren oder der Überwachung von Sicherheitsfunktionen.

#### Steuerung von Abläufen:

In Produktionsprozessen, wo bestimmte Schritte in einer festgelegten Reihenfolge ablaufen müssen, helfen Speicherfunktionen, den aktuellen Schritt zu speichern und den nächsten Schritt basierend auf den erfüllten Bedingungen zu aktivieren.

#### Entprellung von Eingangssignalen:

Speicherfunktionen können verwendet werden, um die Auswirkungen von Prellen oder Störungen an Eingangssignalen zu minimieren. Durch das Speichern eines stabilen Zustands eines Eingangs vermeidet man, dass kurzzeitige Schwankungen zu ungewollten Aktionen führen.

#### Störungsbehandlung:

Speicherfunktionen können verwendet werden, um Fehlerzustände zu erfassen und zu speichern, sobald sie auftreten. Das Rücksetzen der Störung kann beispielsweise durch eine Anwenderquittierung erfolgen.

#### Prozesssteuerung:

Bei Prozessen, die nicht kontinuierlich ablaufen, sondern bei denen Aktionen in Abhängigkeit von bestimmten Ereignissen gestartet oder gestoppt werden müssen, sind Speicherfunktionen unverzichtbar. Sie ermöglichen die Speicherung von Ereignissen oder Zuständen, die zu einem späteren Zeitpunkt abgefragt und verarbeitet werden können.

Eine Speicherfunktion ist durch einen Setzbefehl und einen Rücksetzbefehl gekennzeichnet. Oberhalb der Speicherfunkton muss ein Datenbereich zum Speichern des Signalzustandes angegeben werden.

Die Speicherfunktion kann mit dominant (vorrangig) setzendem oder dominant rücksetzendem Speicherverhalten ausgeführt werden. Der dominante Eingang wird durch eine "1" gekennzeichnet.

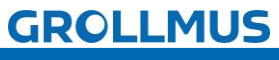

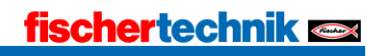

#### 7.1.1 Dominant rücksetzendes Flipflop

Mit der Anweisung setzen oder rücksetzen Sie das Bit eines angegebenen Operanden, abhängig vom Signalzustand an den Eingängen Set und Resetl. Der aktuelle Signalzustand des Operanden wird auf den Ausgang Q übertragen und kann an diesem abgefragt werden. Das Dominanzverhalten wird durch die "1" am Reset Eingang gekennzeichnet.

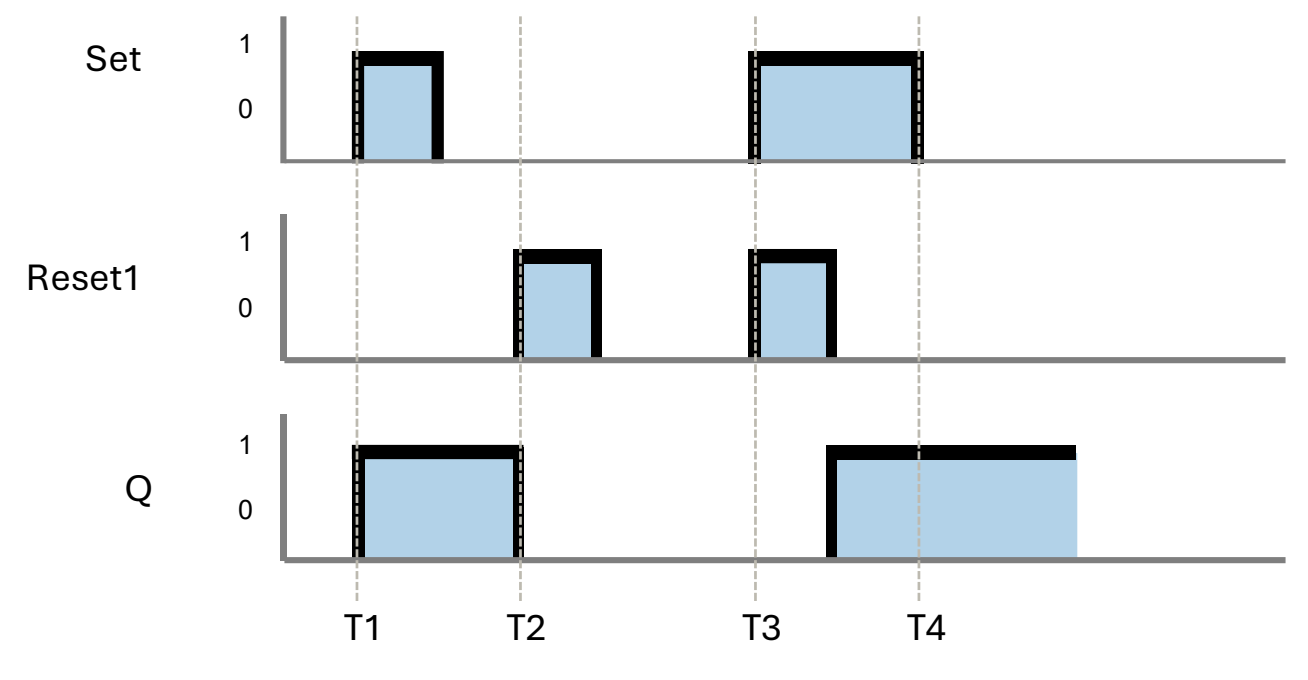

Bild 1 Impulsdiagramm - Flipflop dominant rücksetzend

TΊ

Wenn der Signalzustand am Eingang Set "1" und am Eingang Reset1 "0" ist, wird der angegebene Operand auf "1" gesetzt.

T2

Wenn der Signalzustand am Eingang Set "0" und am Eingang Resetl "1" ist, wird der angegebene Operand auf "0" zurückgesetzt.

#### T3

Der Eingang Resetl dominiert den Eingang Set. Bei einem Signalzustand "1" an beiden Eingängen Set und Resetl wird der Signalzustand des angegebenen Operanden auf "0" zurückgesetzt.

#### T4

Bei einem Signalzustand "0" an beiden Eingängen Set und Reset1 wird die Anweisung nicht ausgeführt. Der Signalzustand des Operanden bleibt in diesem Fall unverändert.

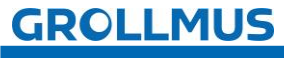

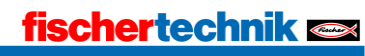

Bei **Siemens** entspricht das dominant rücksetzende Flipflop der Anweisung "SR". Oberhalb des Bausteinaufrufes muss eine Variable vom Datentyp "BOOL", als Speicher, verschalten werden.

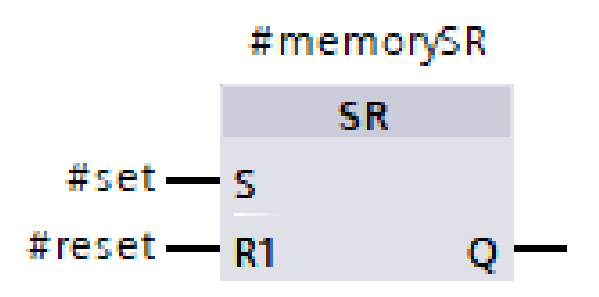

Bild 2 Flipflop dominant rücksetzend - Siemens

Bei CODESYS und Beckhoff wird dies durch die Anweisung "RS" realisiert. Oberhalb des Bausteinaufrufes muss eine Instanz vom Datentyp "RS" verschaltet werden, da es sich um einen Funktionsbausteinaufruf handelt.

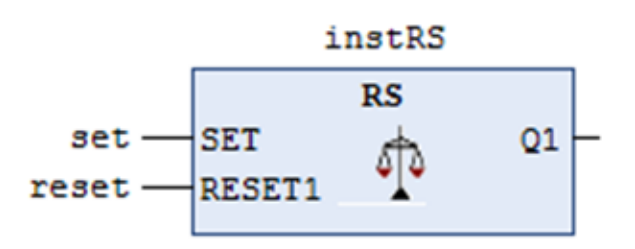

Bild 3 Flipflop dominant rücksetzend - Beckhoff

In der **Textuellen Programmiersprache ST** bieten Steuerungshersteller, wie **Beckhoff** oder **CODESYS** die Möglichkeit, das RS Glied, als Rücksetz-Dominantes Flipflop ebenfalls als Funktionsbaustein aufzurufen. Hierfür ist genau so wie in FUP, eine Instanz, vom Typ "RS", in der Bausteinschnittstelle zu deklarieren, welche dann im Implementierungsteil aufgerufen wird.

# //Deklarationsteil, Bausteinschnittstelle VAR

instRS: RS; //Deklaration der Instanzdaten (Multiinstanz) END\_VAR

Bild 4 ST-Anweisung - dominant rücksetzend

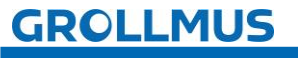

Bei **Siemenssteuerungen** besteht diese Möglichkeit nicht. Hier muss das Flipflop mittels IF-Anweisung ausprogrammiert werden.

```
// IF-Anweisung
IF Reset1 THEN
  Q := false;
ELSIF Set THEN
  Q := true;
END_IF;
```

Bild 5 IF-Anweisung - dominant rücksetzend

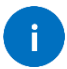

Die Funktionsweise der IF-Anweisung wird in diesem Kapitel unter "7.5 IF-Anweisung [ST/SCL]" detailliert beschrieben.

Alternativ lässt sich dies auch mittels logischer Verknüpfung einer Selbsthaltung umsetzen.

# //Logische Verknüpfung Q := NOT Reset1 AND (Q OR Set);

Bild 6 Logische Verknüpfung - dominant rücksetzend

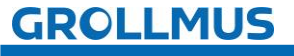

#### 7.1.2 Dominant setzendes Flipflop

Mit der Anweisung rücksetzen oder setzen Sie das Bit eines angegebenen Operanden, abhängig vom Signalzustand an den Eingängen Reset und Setl. Der aktuelle Signalzustand des Operanden wird auf den Ausgang Q übertragen und kann an diesem abgefragt werden.

Das Dominanzverhalten wird durch die "1" am Set Eingang gekennzeichnet.

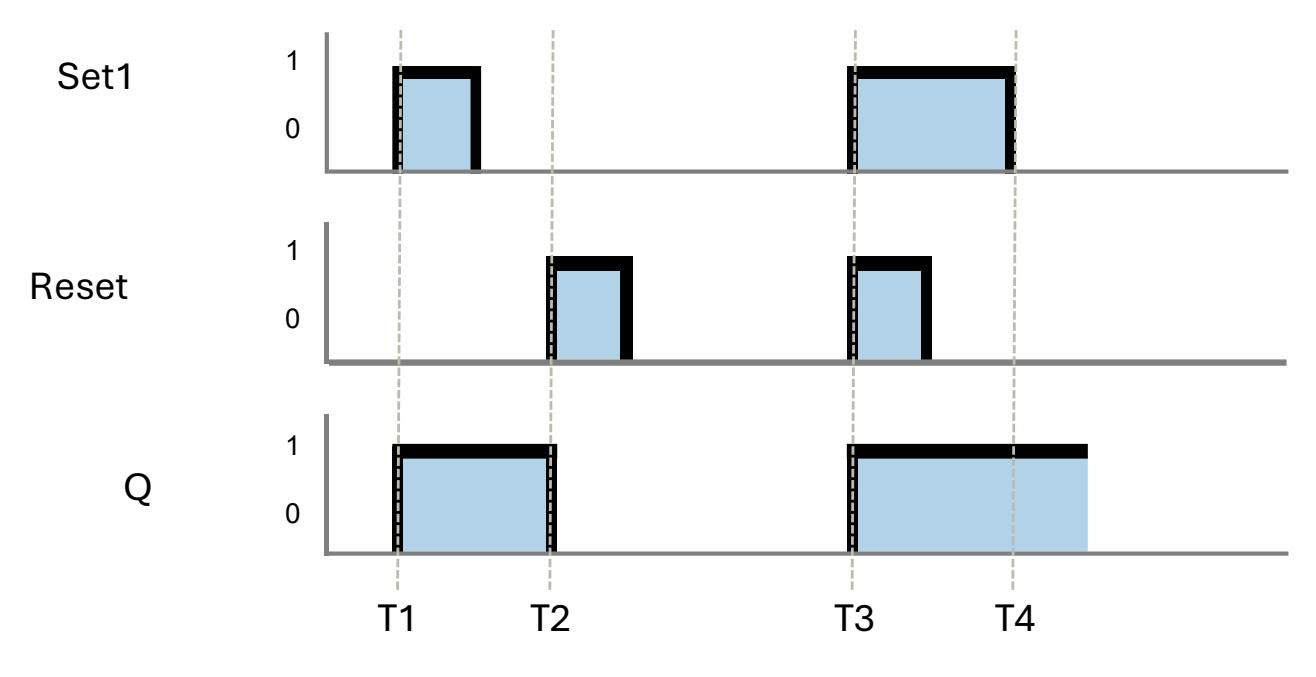

Bild 7 Impulsdiagramm - Flipflop dominant setzend

#### T1

Wenn der Signalzustand am Eingang Setl "1" und am Eingang Reset "0" ist, wird der angegebene Operand auf "1" gesetzt.

#### T2

Wenn der Signalzustand am Eingang Reset "1" und am Eingang Set1 "0" ist, wird der angegebene Operand auf "0" zurückgesetzt.

#### T3

Der Eingang Setl dominiert den Eingang Reset. Bei einem Signalzustand "1" an beiden Eingängen, Reset und Setl, wird der Signalzustand des angegebenen Operanden auf "1" gesetzt.

#### T4

Bei einem Signalzustand "0" an beiden Eingängen Reset und Set1 wird die Anweisung nicht ausgeführt. Der Signalzustand des Operanden bleibt in diesem Fall unverändert.

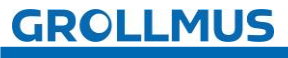

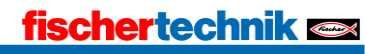

Bei **Siemens** entspricht das dominant setzende Flipflop der Anweisung "RS". Oberhalb des Bausteinaufrufes muss eine Variable vom Datentyp "BOOL", als Speicher, verschalten werden.

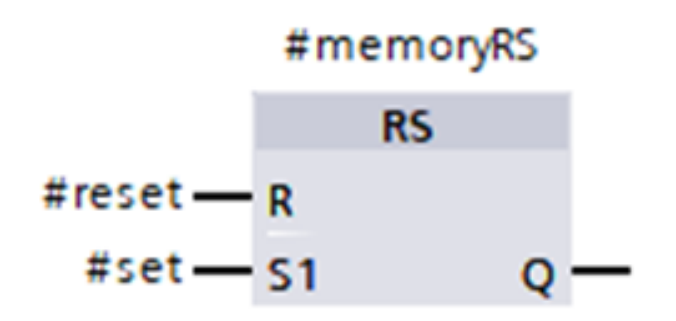

Bild 8 Flipflop dominant setzend - Siemens

Bei CODESYS und Beckhoff wird dies durch die Anweisung "SR" realisiert. Oberhalb des Bausteinaufrufes muss eine Instanz vom Datentyp "SR" verschaltet werden, da es sich um einen Funktionsbausteinaufruf handelt.

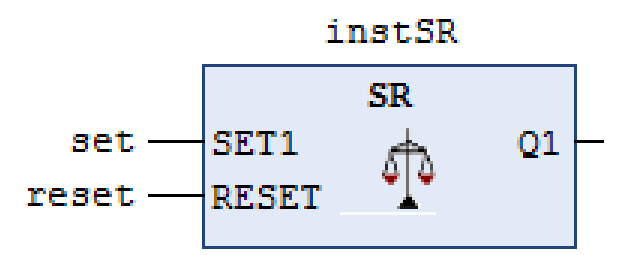

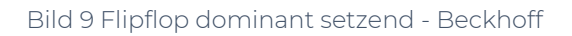

In der **Textuellen Programmiersprache ST** bieten Steuerungshersteller, wie **Beckhoff** oder **CODESYS** die Möglichkeit, das SR Glied, als Setz-Dominantes Flipflop ebenfalls als Funktionsbaustein aufzurufen. Hierfür ist genau so wie in FUP, eine Instanz, vom Typ "SR", in der Bausteinschnittstelle zu deklarieren, welche dann im Implementierungsteil aufgerufen wird.

//Deklarationsteil, Bausteinschnittstelle
VAR
instSR:SR; //Deklaration der Instanzdaten (Multiinstanz)
END\_VAR

Bild 10 ST-Anweisung - dominant setzend

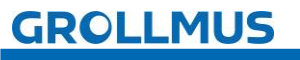

Bei **Siemenssteuerungen** besteht diese Möglichkeit nicht. Hier muss das Flipflop mittels IF-Anweisung ausprogrammiert werden.

```
//IF-Anweisung
IF Set1 THEN
Q := true;
ELSIF Reset THEN
Q := false;
END_IF;
```

Bild 11 IF-Anweisung - dominant setzend

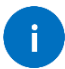

Die Funktionsweise der IF-Anweisung wird in diesem Kapitel unter "7.5 IF-Anweisung [ST/SCL]" detailliert beschrieben.

Alternativ lässt sich dies auch mittels logischer Verknüpfung einer Selbsthaltung umsetzen.

# //Logische Verknüpfung Q := (NOT Reset AND Q) OR Set1;

Bild 12 Logische Verknüpfung - dominant setzend

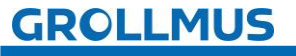

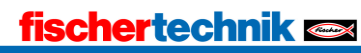

### 7.1.3 Übung - Dominanzverhalten

#### Ziel

In dieser Übung soll das Dominanzverhalten der beiden Flipflops SR und RS in einem Test-Funktionsbaustein programmiert und praktisch kennengelernt werden.

Über den Eingangsparameter "set\_signal" wird der Setzeingang der beiden Speicherglieder angesteuert. Der Parameter "reset\_signal" ist für das Rücksetzen zuständig. Der Zustand des SR Flipflops wird über den Ausgangsparameter "output\_sr" angezeigt, der es RS Flipflops über den Ausgang "output\_rs".

#### Aufgabe

• Erstellen Sie einen Funktionsbaustein mit folgender Bausteinschnittstelle:

|    |     | Name |                           | Datentyp | Kommentar          |
|----|-----|------|---------------------------|----------|--------------------|
| 1  |     | •    | Input                     |          |                    |
| 2  | -00 | •    | set_signal                | Bool     | Set                |
| 3  | -00 | •    | reset_signal              | Bool     | Reset              |
| 4  |     | ٠    | Output                    |          |                    |
| 5  |     | •    | output_sr                 | Bool     | Output SR          |
| 6  | -   | •    | ouput_rs                  | Bool     | Output RS          |
| 7  | -00 | ٠    | InOut                     |          |                    |
| 8  |     | •    | <hinzufügen></hinzufügen> |          |                    |
| 9  | -00 | ٠    | Static                    |          |                    |
| 10 | -00 | •    | memory_sr                 | Bool     | Internal Memory SR |
| 11 |     | •    | memory_rs                 | Bool     | Internal Memory RS |
| 12 | -00 | ٠    | Temp                      |          |                    |
| 13 |     | •    | <hinzufügen></hinzufügen> |          |                    |
| 14 |     | •    | Constant                  |          |                    |
| 15 |     | •    | <hinzufügen></hinzufügen> |          |                    |

• Es soll folgendes Programm umgesetzt werden:

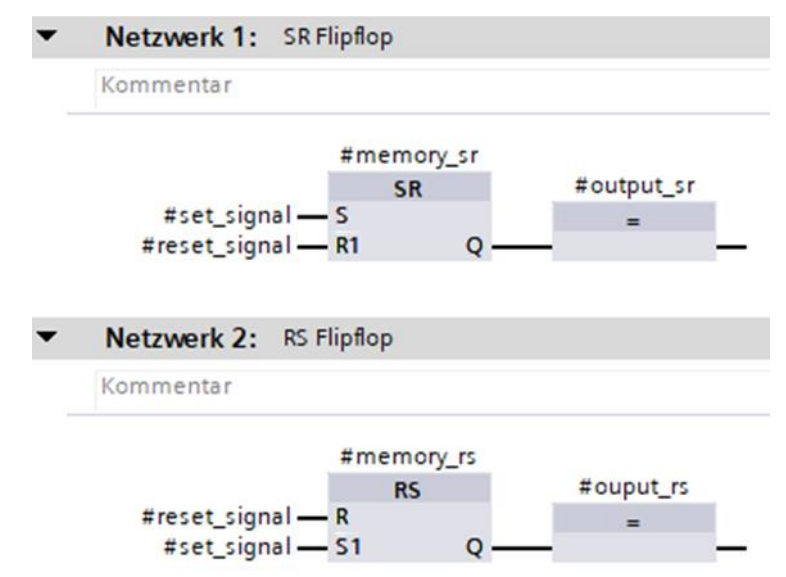

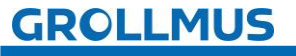

- Rufen Sie den erstellten Baustein im "MAIN" auf.
- Über die Instanz können die Eingangsvariablen gesteuert und die Ausgangsvariablen beobachtet werden. Alternativ, falls vorhanden, können diese über die Bausteinschnittstelle beim Aufruf auch mit Tastern und Anzeigeelementen verschaltet werden.

Wird jeweils nur der Eingang "set\_signal" oder "reset\_signal" betätigt, verhalten sich beide Speicherglieder identisch. Werden "set\_signal" und "reset\_signal" zeitgleich auf "TRUE" gesetzt, unterscheiden sich die Ausgänge "output\_sr" und "output\_rs" in ihrem Signalzustand aufgrund des unterschiedlichen Dominanzverhaltens.

- Alternativ kann auch der vorbereitete Baustein "Test\_Flipflop [FB5]" aus dem Vorlageprojekt "Grundlagen\_Programmanweisungen.zap17" verwendet werden.
  - Zusätzliche Hilfestellung zur Interpretation des Programmstatus kann das Kapitel "Inbetriebnahme (Software)" liefern.

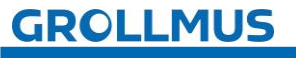

i

#### Vorgehensweise:

1. Erstellen Sie einen neuen Funktionsbaustein, wählen die gewünschte Programmiersprache und vergeben einen aussagekräftigen Namen:

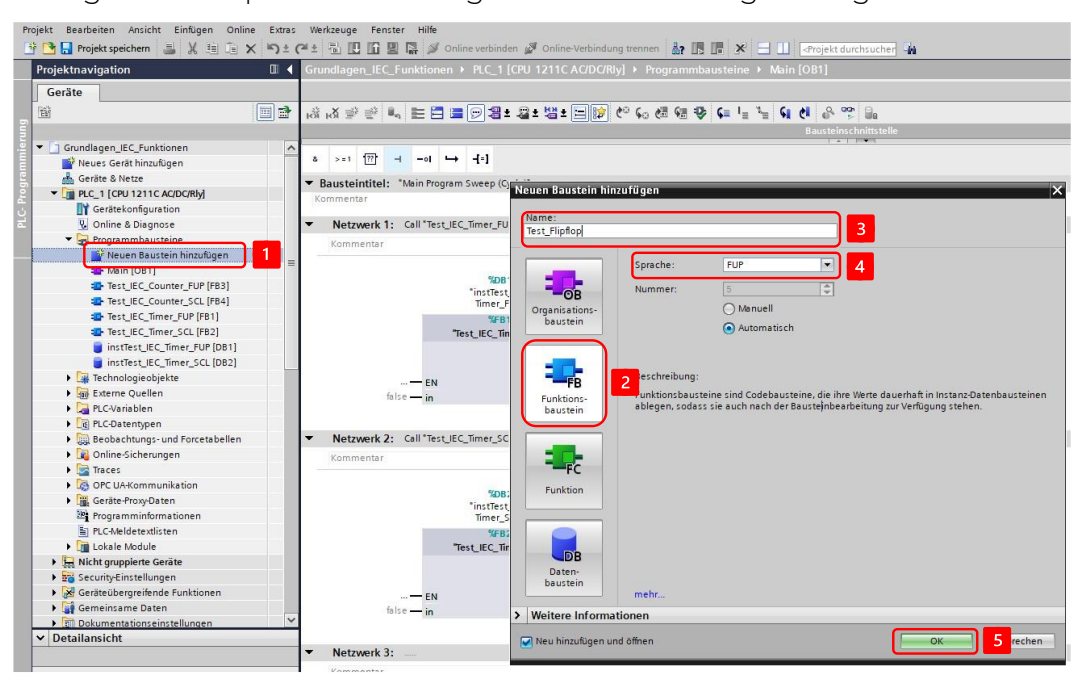

2. Deklarieren Sie folgende Variablen in der Bausteinschnittstelle:

|    |     | Na | me                        | Datentyp | Kommentar          |
|----|-----|----|---------------------------|----------|--------------------|
| 1  | -   | •  | Input                     |          |                    |
| 2  | -00 | •  | set_signal                | Bool     | Set                |
| 3  | -11 | •  | reset_signal              | Bool     | Reset              |
| 4  | -   | ٠  | Output                    |          |                    |
| 5  | -00 | •  | output_sr                 | Bool     | Output SR          |
| 6  | -   | ۰. | ouput_rs                  | Bool     | Output RS          |
| 7  | -00 | •  | InOut                     |          |                    |
| 8  |     | •  | <hinzufügen></hinzufügen> |          |                    |
| 9  | -   | •  | Static                    |          |                    |
| 10 | -00 | •  | memory_sr                 | Bool     | Internal Memory SR |
| 11 | -11 | •  | memory_rs                 | Bool     | Internal Memory RS |
| 12 | -   | •  | Temp                      |          |                    |
| 13 |     | •  | <hinzufügen></hinzufügen> |          |                    |
| 14 | -   | •  | Constant                  |          |                    |
| 15 |     |    | <hinzufügen></hinzufügen> |          |                    |

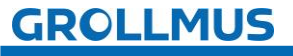

 Setzen Sie folgendes Programm um, die Speicherfunktionen finden Sie in der TaskCard unter "Anweisungen" → "Einfache Anweisungen" → "Bitverknüpfungen". Diese können mittels "Drag & Drop" in den Arbeitsbereich gezogen werden:

| ] 🕨 Programmbausteine 🕨 Test_Flipflop [FB5] 🛛 🗖 🗖 🕇 | Anweisungen          |                                          | 🖬 🗉 🕨 |      |
|-----------------------------------------------------|----------------------|------------------------------------------|-------|------|
|                                                     | Optionen             |                                          |       |      |
| a a 🥑 👻 🖦 🖿 🗖 🚍 🗩 🛢 t 😫 t 😫 t 🚍 🐂                   | 101                  | <u>а 🖏 🕹 ти</u>                          |       | An   |
| Bausteinschnittstelle                               | > Favoriten          |                                          |       | veis |
|                                                     | ✓ Einfache Anweisung | en 🖉                                     |       | ung  |
|                                                     | Name                 | Beschreibung                             |       | en   |
| ▼ Bausteintitel:                                    | Allgemein            |                                          | ~     |      |
| Kommentar                                           | ▼ 🗔 Bitverknüpfungen |                                          |       | V.   |
|                                                     | E &                  | UND-Ve <mark>rknüpfung [F9]</mark>       |       | -    |
| Netzwerk 1: SR Flipflop                             | E >=1                | ODER-Verknüpfung [F10]                   |       | est  |
| Kommentar                                           | E x                  | EXKLUSIV ODER-Verknüpfung                |       | en   |
|                                                     | [=]                  | Zuweis <mark>ung [Shift+F7]</mark>       |       |      |
| #memory_sr                                          | [] -[/=]             | Zuweis <mark>ung negieren</mark>         |       | ŧ    |
| #set signal — S _                                   | 🗐 <mark>-[</mark> R] | Ausgan <mark>g</mark> rücksetzen         | =     | Þ    |
| #reset_signal — R1 Q —                              | 🗉 <mark>–</mark> [S] | Ausgan <mark>g</mark> setzen             |       | gru  |
|                                                     | E SET_BF             | Bitfeld setzen                           |       | ap   |
| Notzwork 2: PS Elipfon                              | RESET_BF             | Bitfeld ücksetzen                        |       | en   |
| • Netzwerk 2. Ks Pipilop                            | E SR                 | Flipflop setzen/rücksetzen               |       |      |
| Kommentar                                           | 🗊 RS                 | Flipflop rücksetzen/setzen               |       | L    |
|                                                     | - P -                | Operand auf positive Signalflanke abfrag | en    | 8    |
| #memory_rs #ounut rs                                | III - NI-            | Operand auf negative Signalflanke abfra  | gen   | 18   |
| #reset_signal — R =                                 | 🗐 -[P]-              | Operand bei positiver Signalflanke setze | n     | Ē    |
| #set_signal — S1 Q — —                              | 🗐 -[N]               | Operand bei negativer Signalflanke setze | en    | ake  |
|                                                     | P_TRIG               | VKE auf positive Signalflanke abfragen   |       | 12   |
| ▼ Netzwerk 3:                                       | N_TRIG               | VKE auf negative Signalflanke abfragen   |       |      |
|                                                     | R_TRIG               | Positive Signalflanke erkennen           |       | X    |
| Kommentar                                           | F_TRIG               | Negative Signalflanke erkennen           |       | dq   |
|                                                     | Zeiten               |                                          |       | 1    |

4. Rufen Sie den Funktionsbaustein im "MAIN" auf, und erstellen Sie eine Instanz.

| Projekt Bearbeiten Ansicht Einfügen Online | Extras Werkzeuge Fenster Hilfe                            |                                                           |
|--------------------------------------------|-----------------------------------------------------------|-----------------------------------------------------------|
| 🌁 🎦 🔚 Projekt speichern 🛛 昌 💥 🛅 🚡 🗙        | 🔊 ± (# ± 📳 🗓 🖺 🚆 🐺 💋 Online verbinden 🖉 Online-Verbindung | g trennen 🛔 🖪 🖪 🧩 🖃 🛄 🗣rojekt durchsucher 🆓               |
| Projektnavigation                          | Grundlagen_IEC_Funktionen → PLC_1 [CPU 1211C AC/DC/Rly] → | Programmbausteine 🔸 Main [OB1]                            |
| Geräte                                     |                                                           |                                                           |
|                                            | 1 読み学会 🔍 🗄 🚍 🚍 🖓 溜 🛛 🖓 ビ 🖬                                | : 셴웨� Q Q  = ½ Q (M & ♡ 🔒                                 |
|                                            |                                                           | Bausteinschnittstelle                                     |
| ▼ 🗖 Grundlagen IEC Funktionen              |                                                           |                                                           |
| Neues Gerät hinzufügen                     | a >=1 [??] → -0 → -[=]                                    | Aufrufantionen                                            |
| 📥 Geräte & Netze                           | - Deverte letter to distric Devery Courses (Code V        |                                                           |
| ✓ 1 PLC 1 [CPU 1211C AC/DC/RIv]            | Bausteintitel: Main Program Sweep (Cycle)                 | Datenbaustein                                             |
| Gerätekonfiguration                        | Kommentar                                                 | Name instTest_Flipflop 💌 2                                |
| 9. Online & Diagnose                       | <ul> <li>Netzwerk 1:</li> </ul>                           | DB Nummer 6                                               |
| - 🕞 Programmbausteine                      | Vommenter                                                 | Einzel- () Manuell                                        |
| 📑 Neuen Baustein hinzufügen                |                                                           | Automatisch                                               |
| Main [OB1]                                 | %DB6                                                      | Wenn Sie den Eunktionshaustein als Einzelinstanz aufzufen |
| Test Flipflop (FB5)                        | "instTest_Flipflop"                                       | speichert er seine Daten in einem eigenen Instanz-        |
| Test_IEC_Counter_FUP (FB3)                 | %FB5                                                      | Datenbaustein.                                            |
| Test_IEC_Counter_SCL [FB4]                 | "Test_Flipflop"                                           |                                                           |
| Test_IEC_Timer_FUP [FB1]                   | false — set signal ouput rs — false                       |                                                           |
| Test_IEC_Timer_SCL [FB2]                   | false — reset_signal ENO —                                |                                                           |
| 😝 instTest_Flipflop (DB6)                  |                                                           |                                                           |
| instTest_IEC_Counter_FUP [DB.              | ▼ Netzwerk 2:                                             |                                                           |
| instTest_IEC_Counter_SCL [DB.              |                                                           |                                                           |
| instTest_IEC_Timer_FUP [DB1]               | kommentar                                                 |                                                           |
| instTest_IEC_Timer_SCL (DB2)               |                                                           | mehr                                                      |
| Test_IEC_Counter_FUP_DB [D                 |                                                           |                                                           |
| 🕨 🙀 Technologieobjekte                     |                                                           | OK 3 rechen                                               |
| Externe Quellen                            |                                                           |                                                           |
| PLC-Variablen                              |                                                           |                                                           |

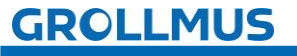

5. Steuern Sie über die Instanz die Eingangsvariable "set\_signal" und "reset\_signal" zunächst nacheinander auf "TRUE", anschließend steuern Sie auch beide Eingangsvariablen zeitgleich auf "TRUE" und beobachten Sie die Ausgangsvariablen "output\_sr" und "output\_rs":

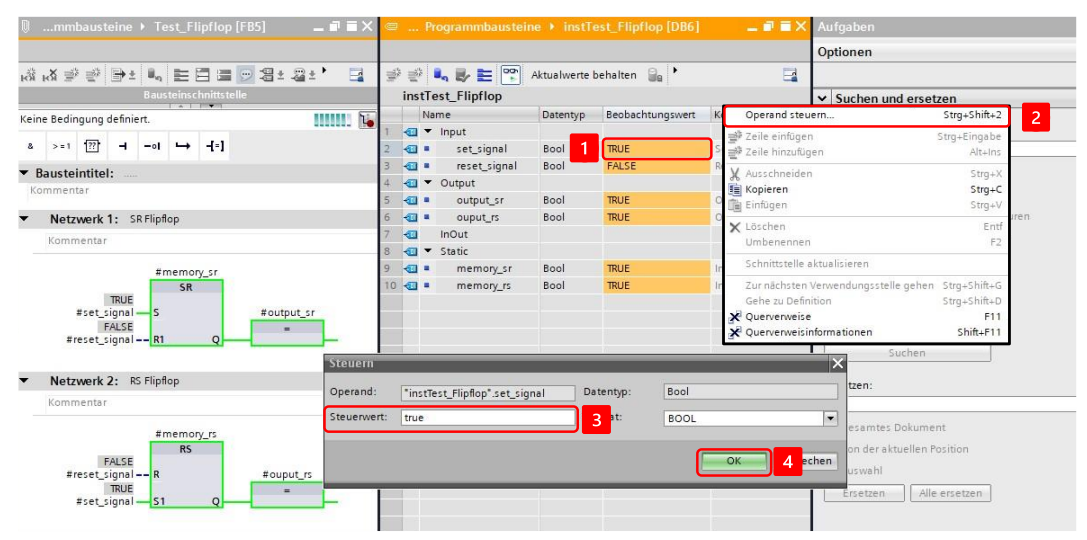

| णmmbausteine ▶ Test_Flipflop [FB5] _ = ■ = ×<br>। से । से ≌ ഈ । च = = = = = = = = = = = = = = = = = = | hill, | μ.  | 5  | Programmbaustein           | ne ▶ inst∏i<br>Aktualwerte I | est_Flipflop (DB6)<br>behalten 🔐 🕨 |                    |
|----------------------------------------------------------------------------------------------------|-------|-----|----|----------------------------|------------------------------|------------------------------------|--------------------|
| Bausteinschnittstelle                                                                                 |       | in  | st | Test_Flipflop              |                              |                                    |                    |
| Keine Bedingung definiert.                                                                            |       |     |    | Name                       | Datentyp                     | Beobachtungswert                   | Kommentar          |
|                                                                                                    | 1     |     |    | <ul> <li>Input</li> </ul>  |                              |                                    |                    |
| & >=1 1??? ⊣ −ol ↦ -[=]                                                                               | 2     |     |    | set_signal                 | Bool                         | TRUE                               | Set                |
| ▼ Bausteintitel:                                                                                      | 3     |     |    | reset_signal               | Bool                         | TRUE                               | Reset              |
| Kommentar                                                                                             | 4     |     | 1  | <ul> <li>Output</li> </ul> |                              |                                    |                    |
|                                                                                                    | 5     | -   |    | output_sr                  | Bool                         | FALSE                              | Output SR          |
| <ul> <li>Netzwerk 1: SR Flipflop</li> </ul>                                                           | 6     |     |    | ouput_rs                   | Bool                         | TRUE                               | Output RS          |
| Kommentar                                                                                             | 7     |     | 1  | InOut                      |                              |                                    |                    |
|                                                                                                    | 8     | -   | 1  | <ul> <li>Static</li> </ul> |                              |                                    |                    |
| #memory_sr                                                                                            | 9     |     | 1  | memory_sr                  | Bool                         | FALSE                              | Internal Memory SI |
| TRUE<br>#set_signal S<br>#reset_signal R1<br>Q                                                        | 10    | ) - |    | memory_rs                  | Bool                         | TRUE                               | Internal Memory R  |
| Netzwerk 2: RS Flipflop                                                                               |       |     |    |                            |                              |                                    |                    |
| Kommentar                                                                                             |       |     |    |                            |                              |                                    |                    |
| #memory_rs<br>TRUE<br>#reset_signal<br>RUE<br>#set_signal S1<br>Q<br>#reset_signal S1                 |       |     |    |                            |                              |                                    |                    |

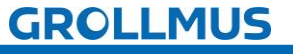

## 7.2 Flanken

Flanken in der SPS-Programmierung sind wichtig, um bestimmte Ereignisse zu erkennen, die bei einer Änderung des Signals auftreten. Bei einer Flankenauswertung wird erfasst, ob sich der Zustand eines binären Signals im Vergleich zum vorherigen Programmzyklus verändert hat.

Nach IEC 61131 stehen folgende Flanken zur Verfügung:

- Positive Flanke (R\_TRIG)
- Negative Flanke (F\_TRIG)

Flanken werden zum Beispiel benötigt zur:

#### Ereigniserkennung:

Flanken ermöglichen es, spezifische Ereignisse zu erkennen, die genau beim Übergang des Signals auftreten. Dies ist nützlich, um Aktionen genau dann auszulösen, wenn ein Signal sich ändert, nicht während es in einem bestimmten Zustand verharrt.

#### Taktgesteuerte Prozesse:

In vielen Anwendungen ist es notwendig, Prozesse synchron zu bestimmten Signaländerungen zu starten.

#### Ereignisgesteuerte Aktionen:

In der Automatisierungstechnik müssen häufig bestimmte Aktionen genau zu dem Zeitpunkt gestartet werden, wenn ein Schalter betätigt wird oder ein Sensor ein Ereignis erkennt. Flankenerkennung ermöglicht dies präzise und verhindert Fehlfunktionen.

#### Interrupts und Timings:

In Echtzeitanwendungen können Flanken zur Erzeugung von Interrupts verwendet werden, um auf externe Ereignisse sofort zu reagieren. Sie ermöglichen auch präzise Timings und Zeitmessungen.

Beim Signalwechsel (Flanke) eines binären Signals gibt die Flankenauswertung einen Impuls aus. Dieser Impuls steht nur für einen Zyklus an. Um den Signalwechsel (Flanke) zu erkennen, wird der aktuelle Zustand (Ist-Zustand) mit dem vorherigen Zustand (Vergangenheitswert) des Signals verglichen. In jedem Programmzyklus erfolgt ein Vergleich des alten Signalzustandes (Vergangenheitswert) mit dem aktuellen Signalzustand. Dazu benötigt die Auswertung einen Speicher (Instanz).

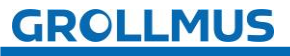

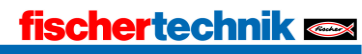

### 7.2.1 Positive Flanke erkennen R\_TRIG

Mit der IEC-Anweisung "R\_TRIG", positive Signalflanke erkennen, können Sie eine Zustandsänderung von "0" auf "1" am Eingang CLK erkennen.

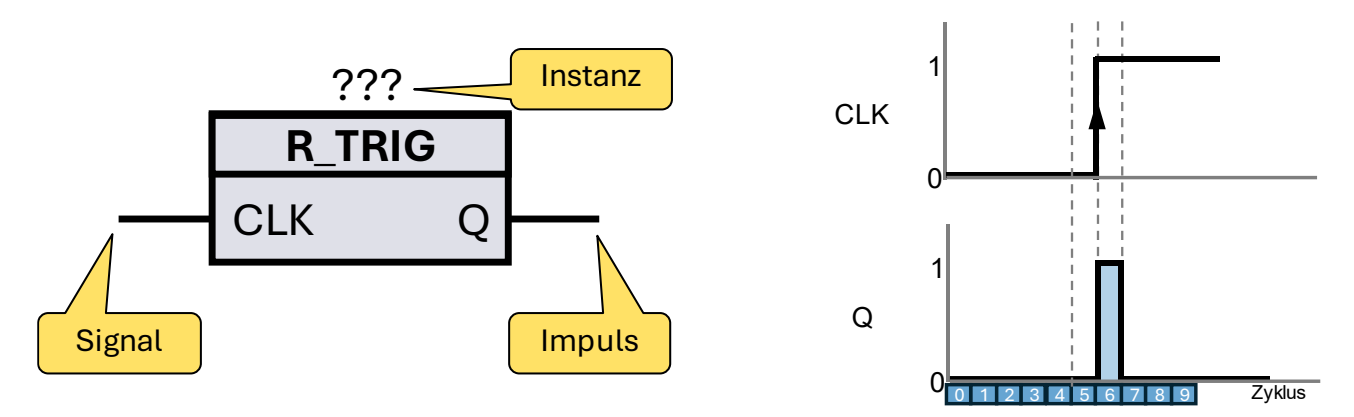

Bild 13 FUP-Anweisung R\_TRIG und Impulsdiagramm

#### Aktueller Zyklus 6

Die Anweisung vergleicht den aktuellen Wert am Eingang CLK (Zyklus 6) mit dem Zustand der vorherigen Abfrage (Flankenspeicher, Zyklus 5), welcher in der Instanz gespeichert ist.

- Wenn CLK "1" ist und der Flankenspeicher "0" ist wurde eine positive Flanke erkannt.
- Wenn die Anweisung einen Zustandswechsel am Eingang CLK von "0" auf "1" erkannt hat, wird der Ausgang Q auf "1" gesetzt.
- Der Flankenspeicher wird auf den Signalzustand des aktuellen Signals gesetzt. Flankenspeicher "1".

#### Aktueller Zyklus 7

Die Anweisung vergleicht den aktuellen Wert am Eingang CLK (Zyklus 7) mit dem Zustand der vorherigen Abfrage (Flankenspeicher, Zyklus 6), welcher in der Instanz gespeichert ist.

- Wenn CLK "1" ist und der Flankenspeicher "1" ist wurde keine Flanke erkannt.
- Wenn die Anweisung keinen Signalwechsel am Eingang CLK von "O" auf "I" erkannt hat, wird der Ausgang Q auf "O" gesetzt.
- Der Flankenspeicher wird auf den Signalzustand des aktuellen Signals gesetzt. Flankenspeicher "1".

Wenn die Anweisung einen Signalwechsel am Eingang CLK von "0" auf "1" erkennt, wird am Ausgang Q ein Impuls erzeugt, d. h. der Ausgang führt für einen Zyklus lang den Wert "1".

In allen anderen Fällen ist der Signalzustand am Ausgang der Anweisung "0".

Jedem Aufruf der Anweisung "Positive Signalflanke erkennen" muss eine Instanz vom Datentyp "R\_TRIG" zugeordnet werden, in der die Instanzdaten gespeichert werden.

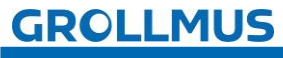

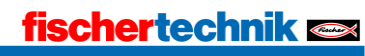

#### Textuelle Umsetzung positive Signalflanke erkennen (R\_TRIG)

Die Instanziierung des Flankenbausteins R\_TRIG erfolgt ähnlich wie bei einem Funktionsbaustein. Für jeden Aufruf des Funktionsbausteins "R\_TRIG" wird ein eigener Speicherbereich benötigt. Die Instanzdaten können entweder als Einzelinstanz oder als Multiinstanz (in der Bausteinschnittstelle) angelegt werden.

Beispiel:

# //Deklarationsteil, Bausteinschnittstelle VAR

instRtrig: R\_TRIG; //Deklaration der Instanzdaten (Multiinstanz) END\_VAR

# 

Bild 14 ST/SCL-Anweisung R\_TRIG

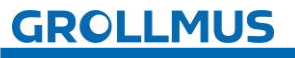

## 7.2.2 Negative Flanke erkennen F\_TRIG

Mit der Anweisung "Negative Signalflanke erkennen" können Sie eine Zustandsänderung von "1" auf "0" am Eingang CLK erkennen.

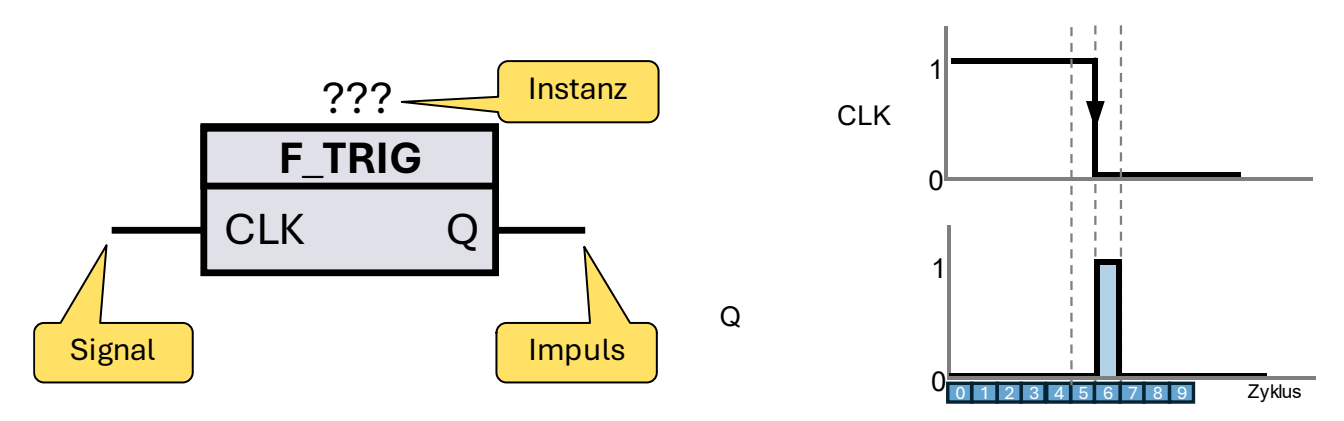

Bild 15 FUP-Anweisung F\_TRIG und Impulsdiagramm

#### Aktueller Zyklus 6

Die Anweisung vergleicht den aktuellen Wert am Eingang CLK (Zyklus 6) mit dem Zustand der vorherigen Abfrage (Flankenspeicher, Zyklus 5), welcher in der Instanz gespeichert ist.

- Wenn CLK "O" ist und der Flankenspeicher "1" ist wurde eine negative Flanke erkannt.
- Wenn die Anweisung einen Signalwechsel am Eingang CLK von "1" auf "0" erkannt hat, wird der Ausgang Q auf "1" gesetzt.
- Der Flankenspeicher wird auf den Signalzustand des aktuellen Signals gesetzt. Flankenspeicher "0".

#### Aktueller Zyklus 7

Die Anweisung vergleicht den aktuellen Wert am Eingang CLK (Zyklus 7) mit dem Zustand der vorherigen Abfrage (Flankenspeicher, Zyklus 6), welcher in der Instanz gespeichert ist.

- Wenn CLK "0" ist und der Flankenspeicher "0" ist wurde keine Flanke erkannt.
- Wenn die Anweisung keinen Signalwechsel am Eingang CLK von "1" auf "0" erkannt hat, wird der Ausgang Q auf "0" gesetzt.
- Der Flankenspeicher wird auf den Signalzustand des aktuellen Signals gesetzt. Flankenspeicher "0".

Wenn die Anweisung einen Zustandswechsel am Eingang CLK von "1" auf "0" erkennt, wird am Ausgang Q ein Impuls erzeugt, d. h. der Ausgang führt einen Zyklus lang den Wert "1".

In allen anderen Fällen ist der Signalzustand am Ausgang der Anweisung "0".

Jedem Aufruf der Anweisung "Negative Signalflanke erkennen" muss eine Instanz vom Datentyp "F\_TRIG" zugeordnet werden, in der die Instanzdaten gespeichert werden.

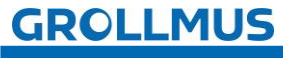

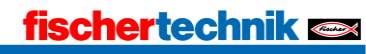

#### Textuelle Umsetzung negative Signalflanke erkennen (F\_TRIG)

Die Instanziierung des Flankenbausteins F\_TRIG erfolgt ähnlich wie bei einem Funktionsbaustein. Für jeden Aufruf des Funktionsbausteins "F\_TRIG" wird ein eigener Speicherbereich benötigt. Die Instanzdaten können entweder als Einzelinstanz oder als Multiinstanz (in der Bausteinschnittstelle) angelegt werden.

Beispiel:

i )

### //Deklarationsteil, Bausteinschnittstelle VAR

instFtrig: F\_TRIG; //Deklaration der Instanzdaten (Multiinstanz) END\_VAR

# 

Bild 16 ST/SCL-Anweisung F\_TRIG

Verhalten nach CPU-Anlauf

Die Norm IEC 61131 beschreibt, dass die Anweisung "F\_TRIG" den Ausgang "Q" einen Zyklus lang auf TRUE setzt, wenn beim CPU-Anlauf der Eingang "CLK" den Wert FALSE hat.

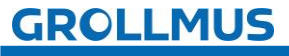

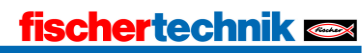

# 7.3 Zeiten

Zeitfunktionen können genutzt werden, um zeitgesteuerte Aktionen im Programm auszulösen. Sie werden durch ein binäres Signal getriggert. Das Ergebnis der Auswertung ist ebenfalls ein binäres Signal. Zeitfunktionen sind Anweisungen, die eine Instanz besitzen.

Nach IEC 61131 stehen folgende Zeitfunktionen zur Verfügung:

- Impulserzeugung (TP)
- Einschaltverzögerung (TON)
- Ausschaltverzögerung (TOF)

Der maximal darstellbare Zeitbereich ist abhängig vom gewählten Datentyp.

- Format TIME (32-Bit) maximaler Zeitbereich: ~24 Tage
- Format LTIME (64-Bit) maximaler Zeitbereich: ~106751 Tage (292 Jahre)

Im **TIA-Portal** kann der Datentyp mittels Dropdownmenü direkt an der Anweisung eingestellt werden.

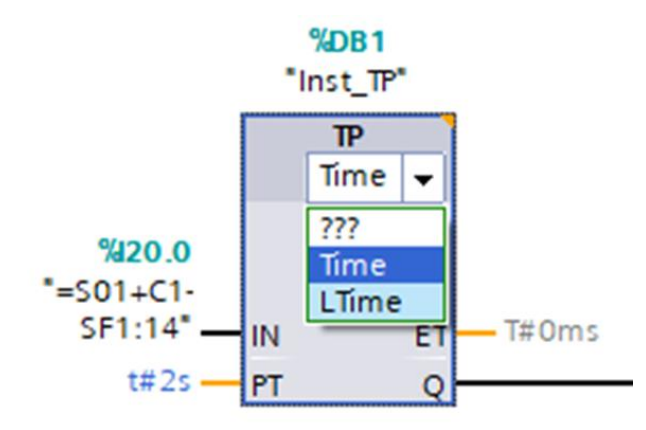

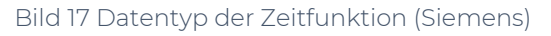

Bei Codesys / Beckhoff stehen für 64-Bit Zeitoperationen eigene Funktionsbausteine zur Verfügung:

- LTP
- LTON
- LTOF

#### Beispiele für Zeitwerte:

| Syntax           | Bedeutung                                                         |
|------------------|-------------------------------------------------------------------|
| T#5s             | 5 Sekunden                                                        |
| T#1d3h5m30s500ms | 1 Tag, 3 Stunden, 5 Minuten, 30 Sekunden und<br>500 Millisekunden |
| LTIME#50d3h      | 50 Tage und 3 Stunden                                             |

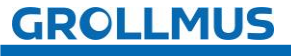

Hier sind einige wichtige Anwendungen und der Nutzen von Zeitfunktionen in der SPS-Programmierung:

#### Verzögerungen steuern:

Zeitfunktionen ermöglichen das Einführen von Verzögerungen in Steuerungsprozesse. Beispielsweise kann das Starten eines Motors verzögert nach der Auslösung eines Triggersignals erfolgen.

#### Sequenzsteuerung:

Wenn Prozesse in bestimmten Zeitintervallen ausgeführt werden müssen, sorgen Zeitfunktionen dafür, dass jeder Schritt so lange wie definiert aktiviert wird.

wird.

#### Überwachung von Zeitbedingungen:

Zeitfunktionen helfen bei der Überwachung von Prozessen, indem sie sicherstellen, dass bestimmte Aktionen innerhalb festgelegter Zeitlimits abgeschlossen werden.

#### Impulsgenerierung:

In vielen Anwendungen werden pulsierende Signale benötigt. Zeitfunktionen erzeugen diese Impulse in vordefinierten Intervallen.

#### Wartezeiten implementieren:

Zeitfunktionen sind nützlich, um Wartezeiten einzurichten, beispielsweise um die Maschine nicht zu überlasten.

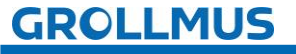

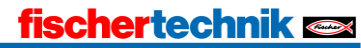

#### 7.3.1 Einschaltverzögerung TON

Mit der Anweisung "Einschaltverzögerung erzeugen" wird das Setzen des Ausgangs Q (Output) um die parametrierte Zeitdauer PT (Preset Time) verzögert. Am Ausgang ET (Elapsed Time) kann der aktuelle Zeitwert abgefragt werden. Der Zeitwert beginnt bei T#0s und endet, wenn die Zeitdauer PT erreicht ist. Sobald der Signalzustand am Eingang IN (Input) auf "0" wechselt, wird der Ausgang ET zurückgesetzt.

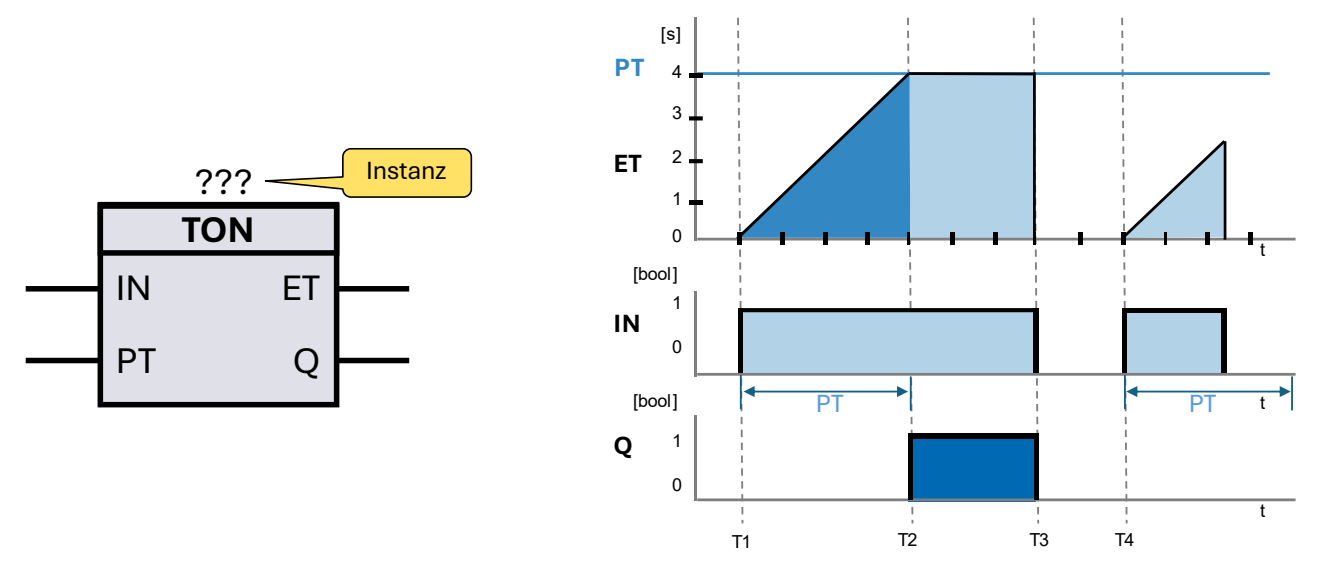

Bild 18 FUP-Anweisung TON und Impulsdiagramm

#### TΊ

Die Anweisung startet, wenn das Verknüpfungsergebnis (VKE) am Eingang IN von "0" auf "1" wechselt (positive Signalflanke). Ab diesem Moment beginnt die programmierte Zeitdauer PT zu laufen.

#### T2

Sobald die Zeitdauer PT abgelaufen ist, wird der Ausgang Q auf den Signalzustand "1" gesetzt.

#### T3

Q bleibt gesetzt, solange der Starteingang "1" führt. Wechselt der Signalzustand am Starteingang von "1" auf "0", wird der Ausgang Q zurückgesetzt.

#### T4

Eine neue positive Signalflanke am Starteingang startet die Zeitfunktion erneut.

Jedem Aufruf der Anweisung "Einschaltverzögerung erzeugen" muss eine Instanz vom Datentyp "TON" zugeordnet werden, in der die Instanzdaten gespeichert werden.

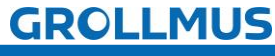

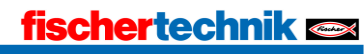

#### Textuelle Umsetzung Einschaltverzögerung erzeugen (TON)

Die Instanziierung der Einschaltverzögerung TON erfolgt ähnlich wie bei einem Funktionsbaustein. Für jede Instanz des Funktionsbausteins "TON" wird ein eigener Speicherbereich benötigt. Die Instanzdaten können entweder als Einzelinstanz oder als Multiinstanz (in der Bausteinschnittstelle) angelegt werden.

Beispiel:

# //Deklarationsteil, Bausteinschnittstelle VAR

instTon : TON; //Deklaration der Instanzdaten (Multiinstanz) END\_VAR

## //Anweisungsteil, Aufruf der Instanz

instTon(IN := varBoolIn, PT := varTimePt,

PT := varnmePt,

Q => varBoolQ,

ET => varTimeEt);

Bild 19 ST/SCL-Anweisung TON

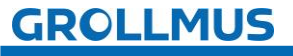

### 7.3.2 Ausschaltverzögerung TOF

Mit der Anweisung "Ausschaltverzögerung erzeugen" verzögern Sie das Rücksetzen des Ausgangs Q (Output) um die programmierte Zeitdauer PT (Preset Time). Am Ausgang ET (Elapsed Time) kann der aktuelle Zeitwert abgefragt werden. Der Zeitwert startet bei T#0s und endet, wenn die Zeitdauer PT erreicht ist. Nach Ablauf der Zeitdauer PT bleibt der Ausgang ET auf dem aktuellen Wert stehen, bis der Eingang IN wieder auf "1" wechselt. Wenn der Eingang IN (Input) vor Ablauf der Zeitdauer PT auf "1" wechselt, wird der Ausgang ET auf T#0s zurückgesetzt.

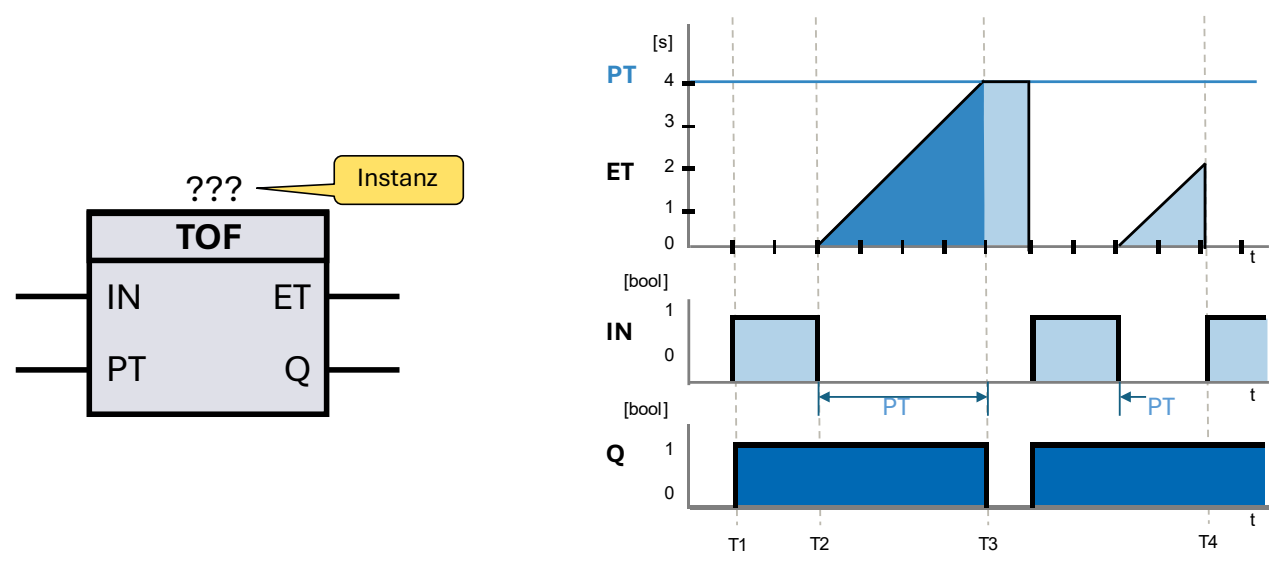

Bild 20 FUP-Anweisung TOF und Impulsdiagramm

T1

Der Ausgang Q wird aktiviert, wenn das Verknüpfungsergebnis (VKE) am Eingang IN von "O" auf "1" wechselt (positive Flanke).

T2

Wenn der Eingang IN wieder auf "O" wechselt (negative Flanke), beginnt die programmierte Zeitdauer PT zu laufen. Der Ausgang Q bleibt aktiviert, solange die Zeitdauer PT läuft.

#### T3

Nach Ablauf von PT wird der Ausgang Q zurückgesetzt.

#### T4

Wechselt das Eingangssignal IN auf "1", bevor die Zeitdauer PT abgelaufen ist, wird die Zeit zurückgesetzt und der Ausgang Q bleibt weiterhin aktiviert.

Jedem Aufruf der Anweisung "Ausschaltverzögerung erzeugen" muss eine Instanz vom Datentyp "TOF" zugeordnet werden, in der die Instanzdaten gespeichert werden.

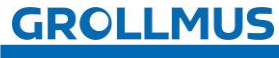

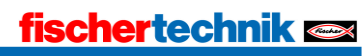

#### Textuelle Umsetzung Ausschaltverzögerung erzeugen (TOF)

Die Instanziierung der Ausschaltverzögerung TOF erfolgt ähnlich wie bei einem Funktionsbaustein. Für jeden Aufruf des Funktionsbausteins "TOF" wird ein eigener Speicherbereich benötigt. Die Instanzdaten können entweder als Einzelinstanz oder als Multiinstanz (in der Bausteinschnittstelle) angelegt werden.

Beispiel:

# //Deklarationsteil, Bausteinschnittstelle VAR

instTof: TOF; //Deklaration der Instanzdaten (Multiinstanz) END\_VAR

//Anweisungsteil, Aufruf der Instanz

instTof(IN := varBoolIn, PT := varTimePt,

Q => varBoolQ,

ET => varTimeEt);

Bild 21 ST/SCL-Anweisung TOF

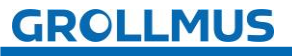

#### 7.3.3 Impuls TP

Mit der Anweisung "Impuls erzeugen" aktivieren Sie den Ausgang Q (Output) für eine programmierte Zeitdauer. Am Ausgang ET (Elapsed Time) können Sie den aktuellen Zeitwert abfragen. Der Zeitwert startet bei T#0s und endet, wenn der Wert von PT (Preset Time) erreicht ist. Wenn PT abgelaufen ist und das Eingangssignal IN (Input) "0" beträgt, wird der Ausgang ET zurückgesetzt.

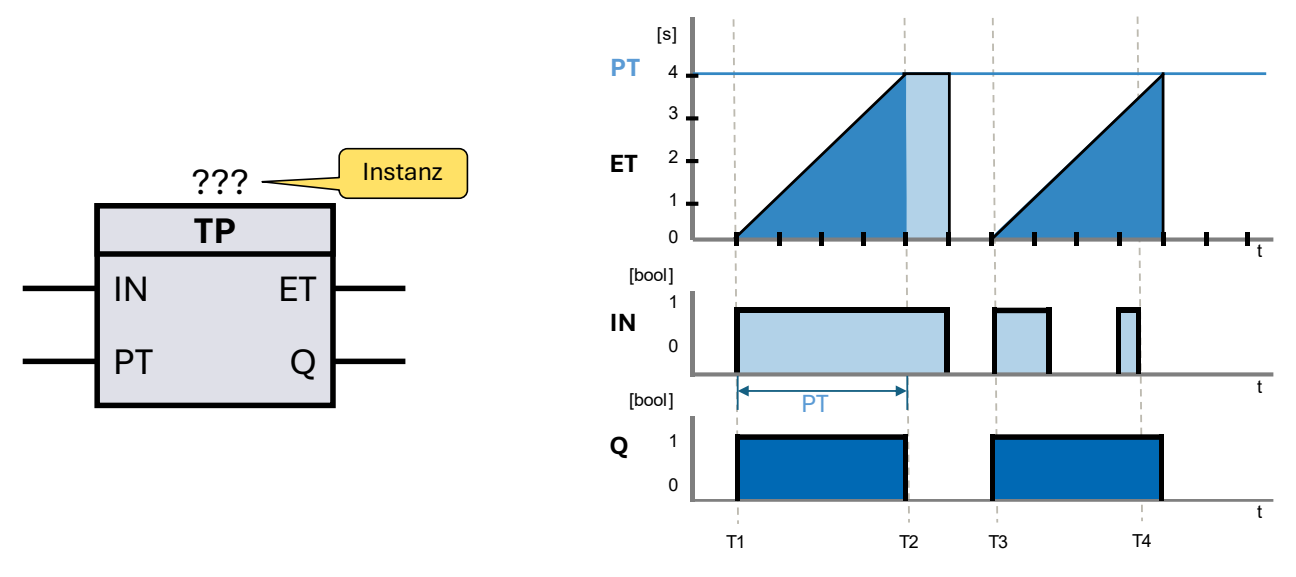

Bild 22 FUP-Anweisung TP und Impulsdiagramm

#### TΊ

Wenn der Eingang IN von "0" auf "1" wechselt beginnt die programmierte Zeitdauer PT zu laufen und der Ausgang Q wechselt auf "1".

#### T2

Nachdem die Zeitdauer PT abgelaufen ist, wechselt der Ausgang Q von "1" auf "0", unabhängig davon das das Eingangssignal IN noch "1" ist.

#### T3

Wenn die Zeitdauer PT abgelaufen ist und der Eingang IN von "O" auf "1" wechselt, beginnt die programmierte Zeitdauer PT erneut zu laufen und der Ausgang Q wechselt auf "1".

#### T4

Der Ausgang Q bleibt für die Dauer von PT aktiviert, unabhängig davon, wie sich das Eingangssignal weiter verhält. Während PT läuft, hat eine neue positive Flanke am Eingang IN keinen Einfluss auf den Ausgang Q und der abgelaufen Zeit PT.

Jedem Aufruf der Anweisung "Impuls erzeugen" muss eine Instanz vom Datentyp "TP" zugeordnet werden, in der die Instanzdaten gespeichert werden.

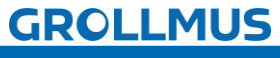

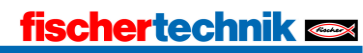

#### Textuelle Umsetzung Impuls erzeugen (TP)

Die Instanziierung des Impulsbausteins TP erfolgt ähnlich wie bei einem Funktionsbaustein. Für jeden Aufruf des Funktionsbausteins "TP" wird ein eigener Speicherbereich benötigt. Die Instanzdaten können entweder als Einzelinstanz oder als Multiinstanz (in der Bausteinschnittstelle) angelegt werden.

Beispiel:

# //Deklarationsteil, Bausteinschnittstelle VAR

instTp: TP; //Deklaration der Instanzdaten (Multiinstanz) END\_VAR

# //Anweisungsteil, Aufruf der Instanz

instTp(IN := varBoolIn,

PT := varTimePt,

Q => varBoolQ,

ET => varTimeEt);

Bild 23 ST/SCL-Anweisung TP

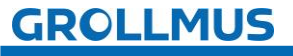

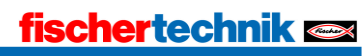

## 7.3.4 Übung - IEC Zeitfunktionen

#### Ziel

In dieser Übung sollen die 3 IEC Zeitfunktionen (TP, TON, TOF) in einem Test-Funktionsbaustein programmiert und praktisch kennengelernt werden. Über den Eingangsparameter "input\_signal" können die Zeitfunktionen gestartet werden. Der Zustand wird über die Ausgangsparameter "output\_TP", "output\_TON", "output\_TOF"angezeigt.

#### Aufgabe

• Erstellen Sie einen Funktionsbaustein mit folgender Bausteinschnittstelle:

|    |     | Na | me                        | Datentyp | Kommentar       |
|----|-----|----|---------------------------|----------|-----------------|
| 1  | -   | •  | Input                     |          |                 |
| 2  | -   |    | input_signal              | Bool     | Test Input      |
| 3  | -00 | •  | Output                    |          |                 |
| 4  | -   |    | output_TP                 | Bool     | Test Output TP  |
| 5  | -   |    | output_TON                | Bool     | Test Output TON |
| 6  | -   |    | output_TOF                | Bool     | Test Output TOF |
| 7  | -   | •  | InOut                     |          |                 |
| 8  |     | •  | <hinzufügen></hinzufügen> |          |                 |
| 9  | -   | ٠  | Static                    |          |                 |
| 10 | -   |    | ▶ instTp                  | TP_TIME  | Instance TP     |
| 11 | -   |    | instTon                   | TON_TIME | Instance TON    |
| 12 | -   |    | instTof                   | TOF_TIME | Instance TOF    |
| 13 | -   | ٠  | Temp                      |          |                 |

• Abhängig der gewählten Programmiersprache soll folgendes Programm umgesetzt werden:

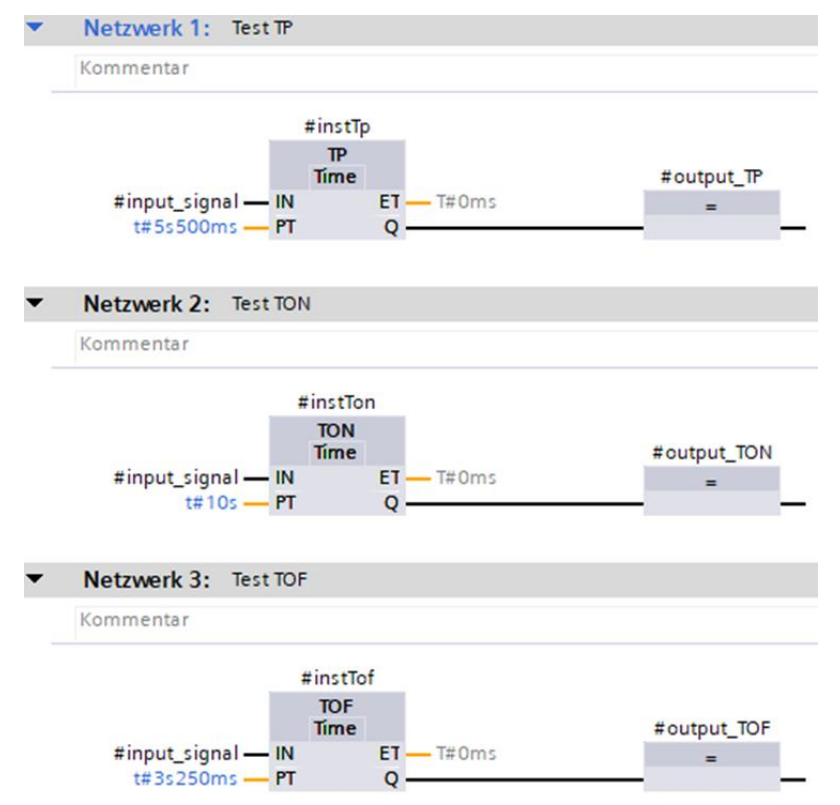

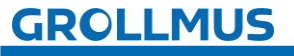

# fischertechnik 🗪

```
1 //Test TP
 2 □#instTp(IN := #input_signal,
 3
         PT := t#5s500ms,
 4
           //ET => ,
5
          Q => #output TP);
 6
 7 //Test TON
8 = #instTon(IN := #input signal,
      PT := t#10s,
9
           //ET => ,
10
11 |
           Q => #output TON);
12
13
14 //Test TOF
15 - #instTof(IN := #input signal,
16
      PT := t#3s250ms,
17
           //ET => ,
18
           Q => #output TOF);
```

- Rufen Sie den erstellten Baustein im "MAIN" auf.
- Über die Instanz können die Eingangsvariablen gesteuert und die Ausgangsvariablen beobachtet werden. Alternativ, falls vorhanden, können diese über die Bausteinschnittstelle beim Aufruf auch mit Tastern und Anzeigeelementen verschaltet werden. Das Ablaufen der Zeit kann in den einzelnen Instanzen der Zeitfunktionen ebenfalls beobachtet werden.
- Alternativ können auch die vorbereiteten Bausteine
   "Test\_IEC\_Timer\_FUP[FB1]" oder "Test\_IEC\_Timer\_SCL[FB2]" aus dem Vorlageprojekt "Grundlagen\_Programmanweisungen.zap17" verwendet werden.
  - Zusätzliche Hilfestellung zur Interpretation des Programmstatus kann das Kapitel "Inbetriebnahme (Software)" liefern.

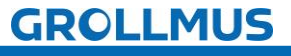

i

#### Vorgehensweise:

1. Erstellen Sie einen neuen Funktionsbaustein, wählen die gewünschte Programmiersprache und vergeben einen aussagekräftigen Namen:

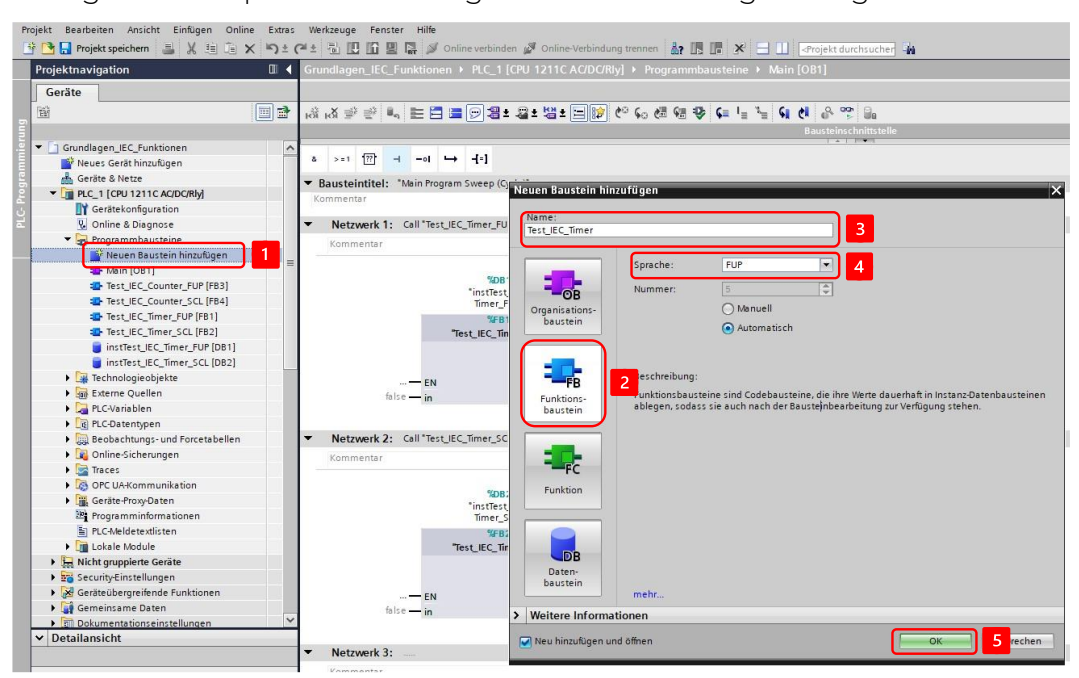

2. Deklarieren Sie folgende Variablen in der Bausteinschnittstelle:

| _  | -  | Na | me                        | Datentyp | Kommentar       |   |
|----|----|----|---------------------------|----------|-----------------|---|
| 1  |    | ٠  | Input                     |          |                 | ٦ |
| 2  | -  |    | input_signal              | Bool     | Test Input      |   |
| 3  | -  | ٠  | Output                    |          |                 | 5 |
| 4  | -  |    | output_TP                 | Bool     | Test Output TP  |   |
| 5  | -0 |    | output_TON                | Bool     | Test Output TON |   |
| 6  |    |    | output_TOF                | Bool     | Test Output TOF | J |
| 7  |    | •  | InOut                     |          | 1               |   |
| 8  |    |    | <hinzufügen></hinzufügen> |          |                 |   |
| 9  |    | ٠  | Static                    |          |                 | 1 |
| 10 |    |    | ▶ instTp                  | TP_TIME  | Instance TP     |   |
| 11 |    |    | instTon                   | TON_TIME | Instance TON    |   |
| 12 |    |    | ▶ instTof                 | TOF_TIME | Instance TOF    |   |
| 13 | -  | ٠  | Temp                      |          |                 |   |

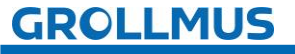

3. Setzen Sie folgendes Programm um, die Zeitfunktionen finden Sie in der TaskCard unter "Anweisungen" → "Einfache Anweisungen" → "Zeiten":

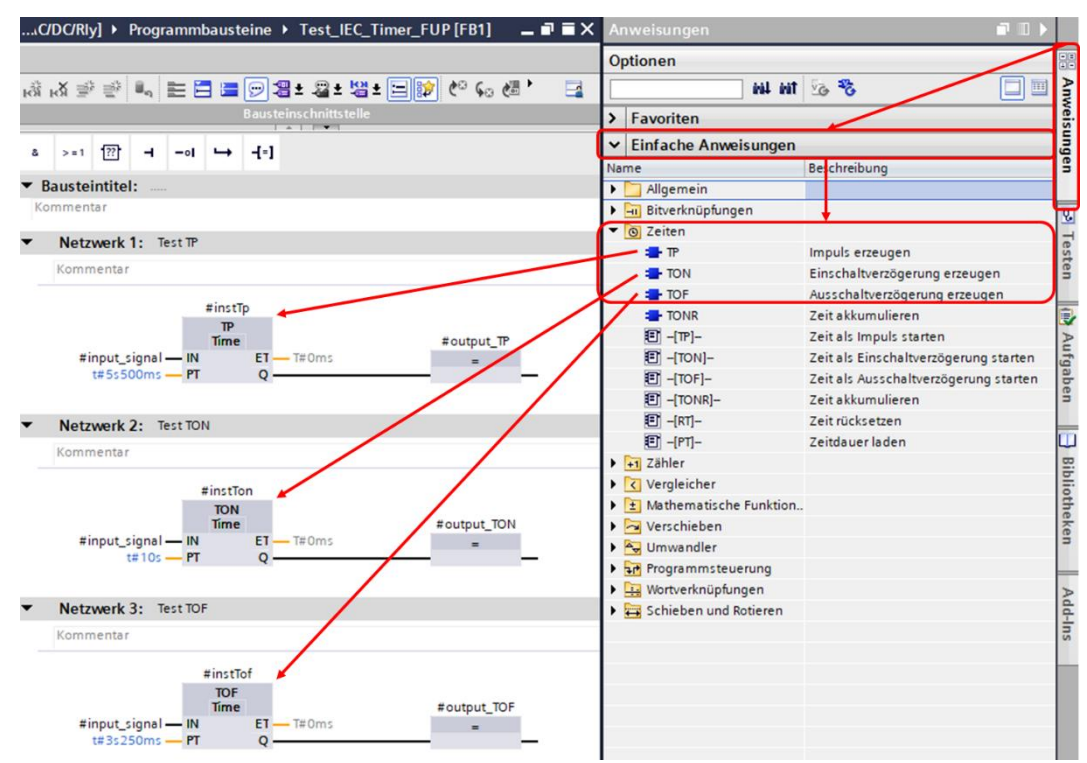

4. Rufen Sie den Funktionsbaustein im "MAIN" auf, und erstellen Sie eine Instanz:

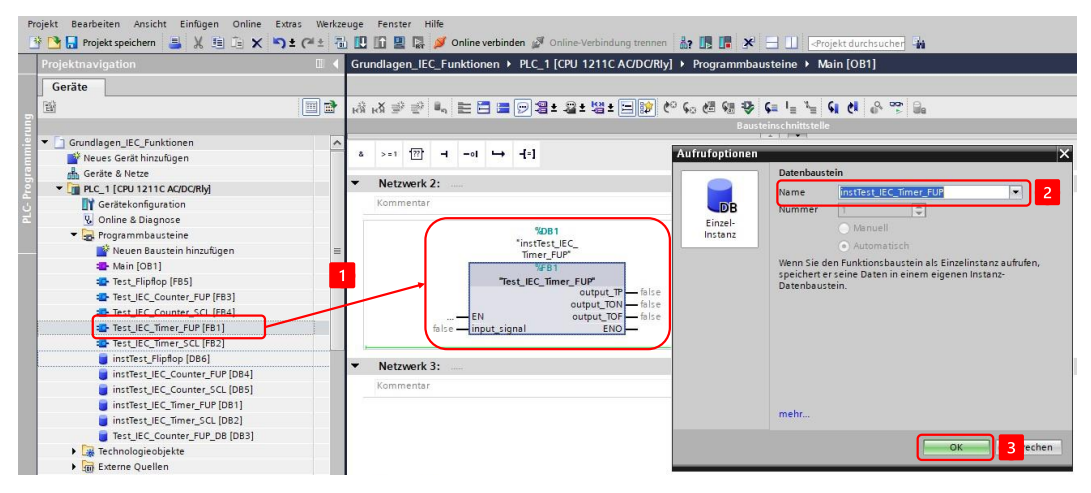

# GROLLMUS

5. Steuern Sie über die Instanz die Eingangsvariable "input\_signal" und beobachten Sie die Ausgangsvariablen "output\_TP", "output\_TON", "output\_TOF", sowie die einzelnen Instanzen der Zeitfunktionen im entsprechenden Instanzdatenbaustein:

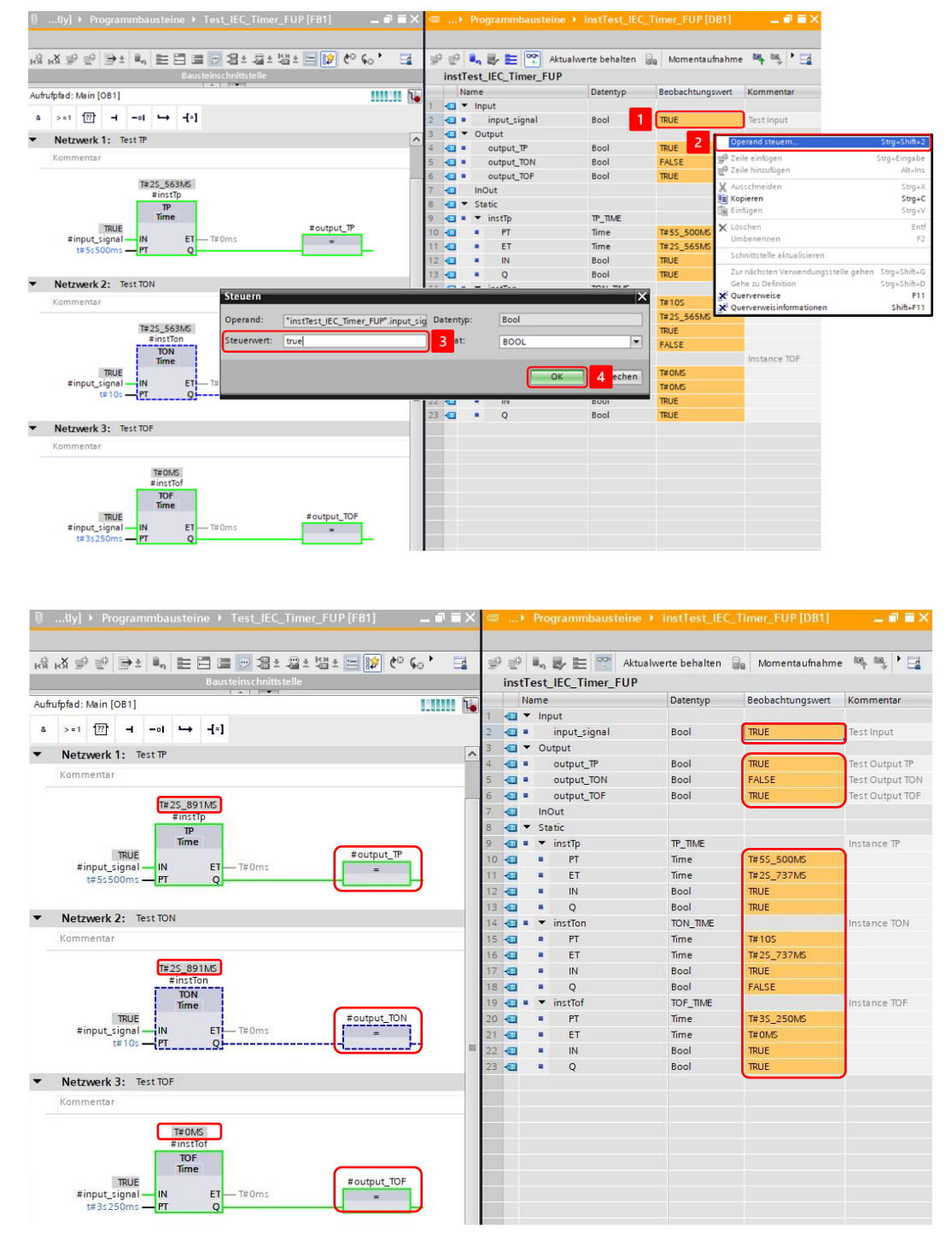

## GROLLMUS

## 7.4 Zähler

Zählfunktionen können auf den Impuls eines binären Signals einen Zahlenwert hoch oder runter zählen. Es sind Anweisungen, die eine Instanz benötigen.

Nach IEC 61131 stehen folgende Zählfunktionen zur Verfügung:

- Vorwärtszähler (CTU)
- Rückwärtszähler (CTD)
- Vor- und Rückwärtszähler (CTUD)

Der maximal darstellbare Zählbereich ist abhängig vom gewählten Datentyp.

Im **TIA-Portal** kann der Datentyp mittels Dropdownmenü direkt an der Anweisung eingestellt werden.

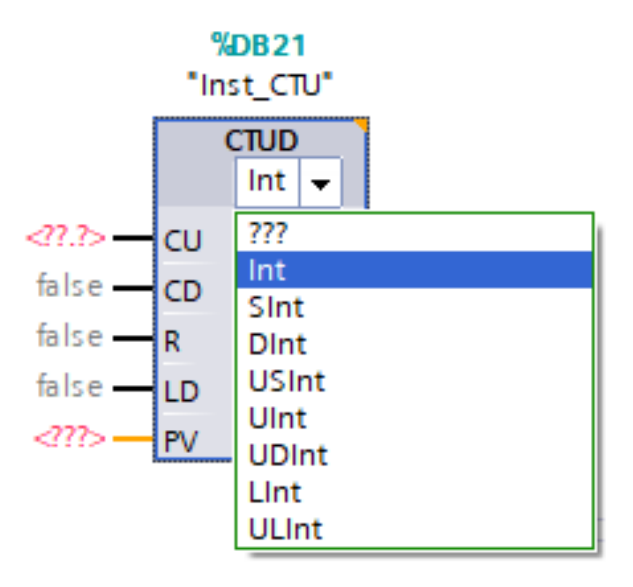

Bild 24 Datentyp der Zählfunktion (Siemens)

Bei **Codesys** stehen für 64-Bit Zähloperationen eigene Funktionsbausteine zur Verfügung:

- LCTU
- LCTD
- LCTUD

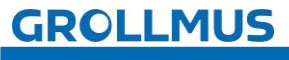

Hier einige wichtige Anwendungen und der Nutzen von Zählfunktionen in der Automatisierungstechnik:

#### Produktionsüberwachung:

Zählfunktionen werden verwendet, um die Anzahl der produzierten Einheiten zu überwachen. Dies ist besonders in der Fertigungsindustrie wichtig, um sicherzustellen, dass die Produktionsziele erreicht werden.

#### Inventur- und Materialflusssteuerung:

Sie helfen bei der Überwachung der Materialbewegungen innerhalb einer Produktionsstätte. Zum Beispiel kann gezählt werden, wie oft ein Teil durch eine bestimmte Station läuft, was zur Optimierung des Materialflusses und zur Bestandskontrolle beiträgt.

#### Sicherheitsanwendungen:

Zählfunktionen können auch in sicherheitskritischen Anwendungen eingesetzt werden, um die Anzahl der Vorgänge zu überwachen, bei denen ein Gerät oder eine Maschine benutzt wurde. Dies kann wichtig sein, um Wartungsintervalle einzuhalten.

#### Steuerung sequenzieller Vorgänge:

Zählfunktionen bieten eine präzise Steuerung der Häufigkeit, mit der bestimmte Aktionen in einem Programm ausgeführt werden. Sie sind besonders nützlich in Situationen, in denen ein Vorgang mehrfach wiederholt werden muss, bevor der Programmablauf zum nächsten Schritt übergeht.

#### Batch-Verarbeitung:

In der chemischen Industrie oder bei der Lebensmittelverarbeitung können Zählfunktionen dazu verwendet werden, die Anzahl der Chargen zu überwachen, die durch einen Prozess gegangen sind, was zur Qualitätskontrolle und Dokumentation beiträgt.

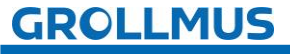

#### 7.4.1 Vorwärts zählen CTU

Mit dem IEC-CTU-Zähler können Sie einen Vorwärtszähler programmieren. Über eine positive Flanke am Eingang CU (Count Up) erhöhen Sie den Wert am Ausgang CV (Current Value). Ist der am Eingang PV (Preset Value) vorgegebene Wert erreicht, oder überschritten so wird der Ausgang Q (Output) geschaltet. Über den Eingang R (Reset) kann der Zählwert auf 0 gesetzt werden.

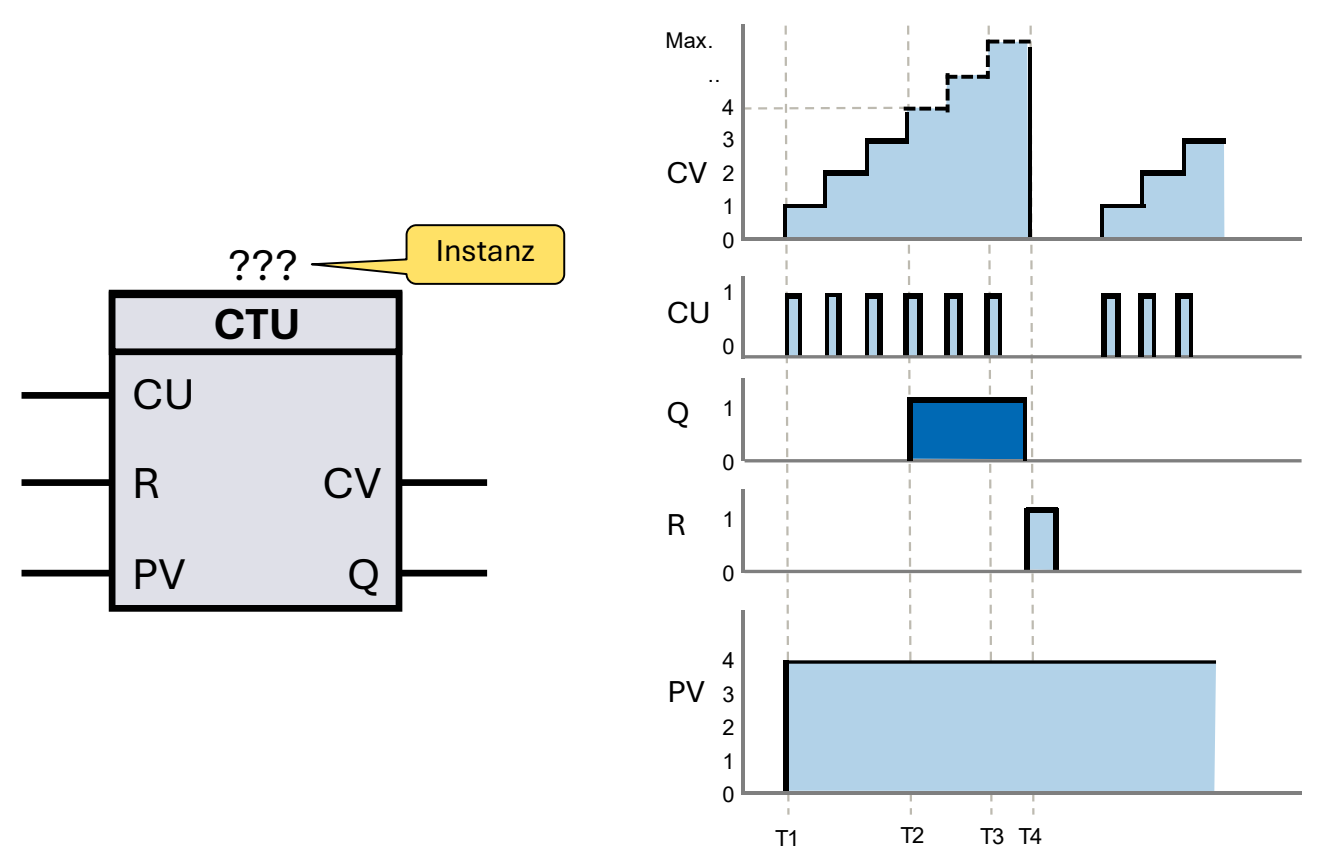

Bild 25 FUP-Anweisung CTU und Impulsdiagramm

#### TΊ

Wechselt das Signal am Eingang CU von "0" auf "1" (positive Flanke), wird der Zählwert am Ausgang CV um eins erhöht.

#### T2

Der Ausgang Q zeigt den Status des Zählers an. Der Signalzustand von Q wird durch den parametrierten Sollwert PV bestimmt. Wenn der aktuelle Zählwert den parametrierten Sollwert PV erreicht oder überschreitet, wird der Ausgang Q auf "1" gesetzt. Andernfalls bleibt der Signalzustand von Q "0". Am Parameter PV kann eine Konstante oder eine Variable angegeben werden.

#### T3

Der Zählvorgang wiederholt sich bei jeder positiven Flanke, bis der Zählwert den maximalen Wert des am Ausgang CV definierten Datentyps erreicht. Nach Erreichen dieses Grenzwertes bleibt der Zählwert konstant, unabhängig vom Signalzustand am Eingang CU.

#### T4

Bei einer positiven Flanke am Eingang R wird der Zählwert am Ausgang CV auf "O" zurückgesetzt.

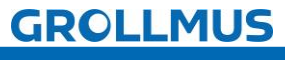

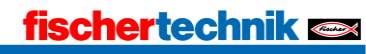

Jedem Aufruf der Anweisung "Vorwärts zählen" muss eine Instanz vom Datentyp "CTU" zugeordnet werden, in der die Instanzdaten gespeichert werden.

#### Textuelle Umsetzung Vorwärtszähler (CTU)

Die Instanziierung des Vorwärtszählers CTU erfolgt ähnlich wie bei einem Funktionsbaustein. Für jeden Aufruf des Funktionsbausteins "CTU" wird ein eigener Speicherbereich benötigt. Die Instanzdaten können entweder als Einzelinstanz oder als Multiinstanz (in der Bausteinschnittstelle) angelegt werden.

Beispiel:

# //Deklaratioinsteil, Bausteinschnittstelle VAR instCtu : CTU; //Deklaration der Instanzdaten (Multiinstanz) END\_VAR

Bild 26 ST/SCL-Anweisung CTU

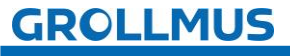

#### 7.4.2 Rückwärts zählen CTD

Mit dem IEC-CTD-Zähler können Sie einen Rückwärtszähler programmieren. Bei einer positiven Flanke am Eingang CD (Count Down), also wenn der Signalzustand von "0" auf "1" wechselt, wird der aktuelle Zählwert am Ausgang CV (Current Value) um eins reduziert. Der Ausgang Q (Output) zeigt den Status des Zählers an. Sobald der Zählwert kleiner oder gleich "0" ist, schaltet der Ausgang Q auf "1". Wenn der Signalzustand am Eingang LD (Load) von "0" auf "1" wechselt, wird der Zählwert am Ausgang CV auf den Wert des Parameters PV (Preset Value) geladen.

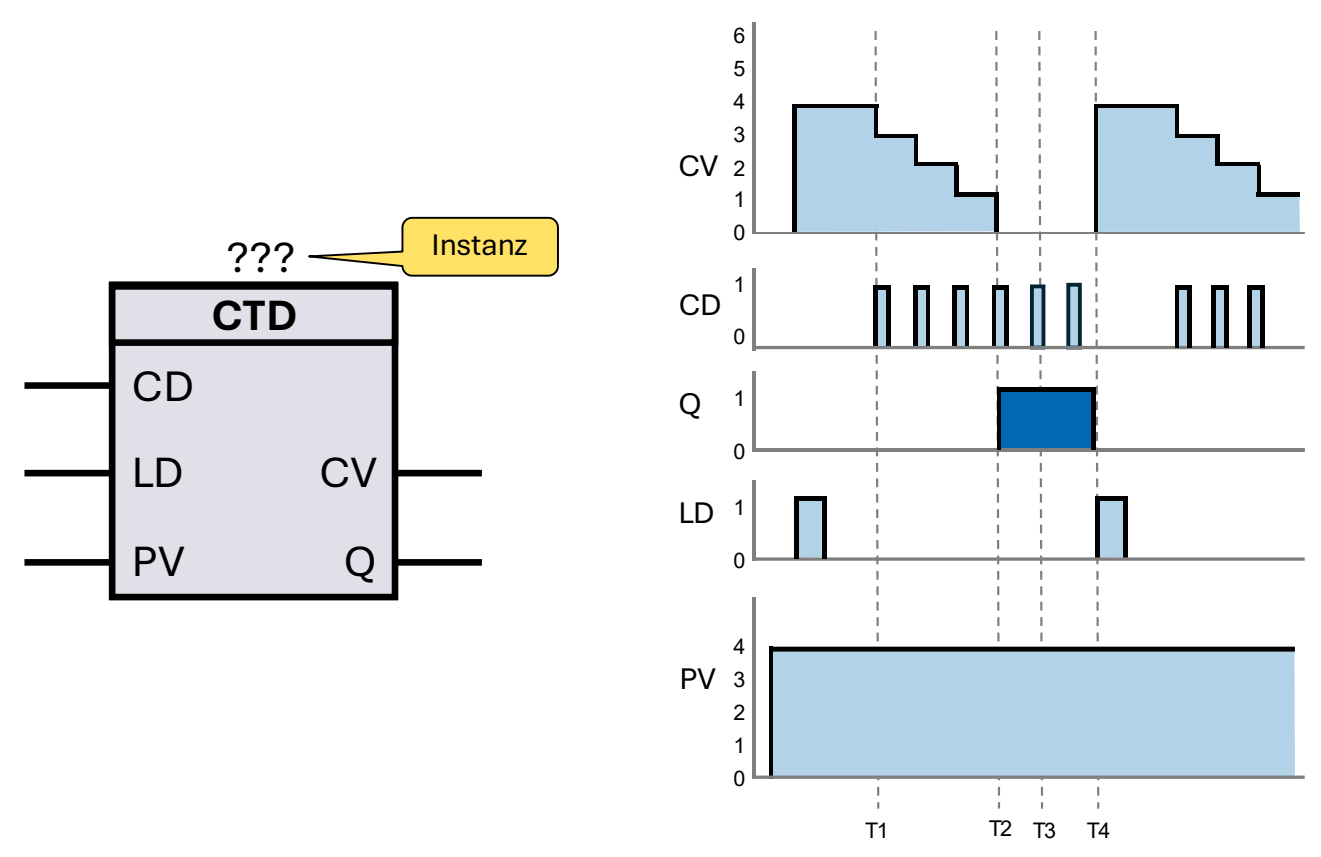

Bild 27 FUP-Anweisung CTD und Impulsdiagramm

#### TΊ

Bei einer positiven Flanke am Eingang CD wird der aktuelle Zählwert am Zählwert CV um eins reduziert.

#### T2

Dieser Vorgang wiederholt sich bei jeder positiven Flanke, bis der Zählwert CV den unteren Grenzwert des angegebenen Datentyps erreicht. Ist der aktuelle Zählwert CV kleiner oder gleich 0 wird der Ausgang Q auf "1" gesetzt.

#### T3

Ist der Untere Grenzwert des angegebenen Datentyps erreicht bleibt der Ausgang Q auf "1" der Eingang CD hat keinen weiteren Einfluss.

#### T4

Bei einer positiven Flanke am Eingang LD wird der am Eingang PV angegebene Wert in den CV geladen.

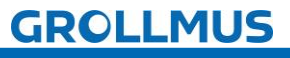

Jedem Aufruf der Anweisung "Rückwärts zählen" muss eine Instanz vom Datentyp "CTD" zugeordnet werden, in der die Instanzdaten gespeichert werden.

#### Textuelle Umsetzung Rückwärtszähler (CTD)

Die Instanziierung des Rückwärtszählers CTD erfolgt ähnlich wie bei einem Funktionsbaustein. Für jeden Aufruf des Funktionsbausteins "CTD" wird ein eigener Speicherbereich benötigt. Die Instanzdaten können entweder als Einzelinstanz oder als Multiinstanz (in der Bausteinschnittstelle) angelegt werden.

Beispiel:

# //Deklarationsteil, Bausteinschnittstelle VAR

instCtd: CTD; //Deklaration der Instanzdaten (Multiinstanz) END\_VAR

## //Anweisungsteil, Aufruf der Instanz

instCtd(CD := varBoolCd, LD := varBoolLd, PV := varIntPv, CV => varIntCv,

Q => varBoolQ);

Bild 28 ST/SCL-Anweisung CTD

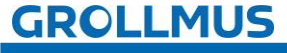

## 7.4.3 Vorwärts und rückwärts zählen CTUD

Mit der Anweisung "Vorwärts und rückwärts zählen" wird der Zählwert am Ausgang CV (Current Value) sowohl erhöht als auch verringert. Eine positive Flanke am Eingang CU (Count Up) erhöht den Zählwert um eins, während eine positive Signalflanke am Eingang CD (Count Down) den Zählwert um eins verringert. Eine positive Flanke am Eingang R (Reset) setzt den Ausgang CV auf 0 zurück. Eine positive Flanke am Eingang LD (Load) lädt den am Eingang PV (Preset Value) angegeben Wert in den Zählwert CV. Der Zähler hat eine Ausgang QU (Count Up Output), welcher gesetzt wird, wenn der aktuelle Zählwert CV größer oder gleich dem am Eingang PV angegeben Wert ist. Der Zähler hat einen QD (Count Down Output), welcher gesetzt wird, wenn der aktuelle Zählwert CV kleiner oder gleich 0 ist.

i

Tritt in einem Programmzyklus an beiden Eingängen eine positive Signalflanke auf, bleibt der Zählwert unverändert.

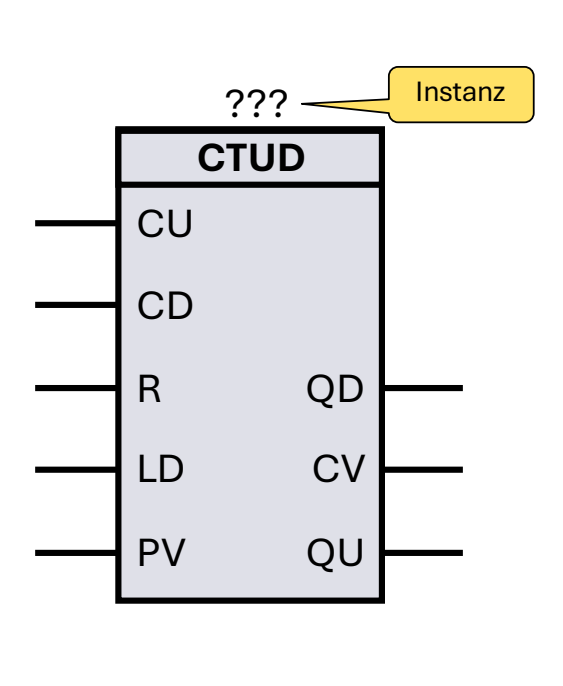

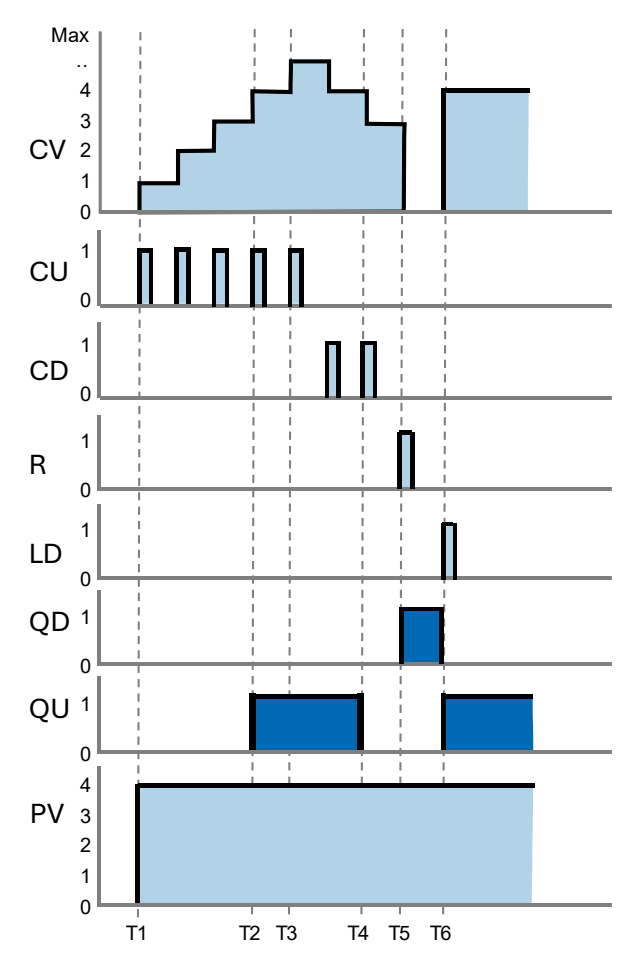

fischertechnik 📼

Bild 29 FUP-Anweisung CTUD und Impulsdiagramm

Eine positive Flanke am Eingang CU erhöht den Zählwert CV um eins. T2

Der Ausgang QU wird auf "1" gesetzt, wenn der aktuelle Zählwert CV größer oder gleich dem am Eingang PV angegeben Wert ist.

T3

Der Zählwert CV kann bis zum oberen bzw. unteren Grenzwert des angegebenen Datentyps gezählt werden.

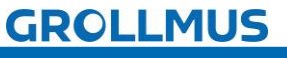

T4

Jede positive Flanke am Eingang CD verringert den aktuellen Zählwert CV um eins. Ist der aktuelle Zählwert CV kleiner oder gleich dem am Eingang PV angegeben Wert, so wird der Ausgang QD zurückgesetzt.

T5

Eine positive Flanke am Eingang R setzt den aktuellen Zählwert auf "0", wodurch der Ausgang QD gesetzt wird.

T6

Eine positive Flanke am Eingang LD setzt den aktuellen Zählwert auf den am Eingang PV vorgegebenen Wert, wodurch der Ausgang QD gesetzt wird.

Jedem Aufruf der Anweisung "Vorwärts und rückwärts zählen" muss eine Instanz vom Datentyp "CTUD" zugeordnet werden, in der die Instanzdaten gespeichert werden.

#### Textuelle Umsetzung Vorwärts- und Rückwärtszähler (CTUD)

Die Instanziierung des Vorwärts- und Rückwärtszähler CTUD erfolgt ähnlich wie bei einem Funktionsbaustein. Für jeden Aufruf des Funktionsbausteins "CTUD" wird ein eigener Speicherbereich benötigt. Die Instanzdaten können entweder als Einzelinstanz oder als Multiinstanz (in der Bausteinschnittstelle) angelegt werden.

Beispiel:

# //Deklarationsteil, Bausteinschnittstelle VAB

instCtud : CTUD; //Deklaration der Instanzdaten (Multiinstanz) END\_VAR

## //Anweisungsteil, Aufruf der Instanz

instCtud(CU := varBoolCu,

CD := varBoolCd, R := varBoolR, LD := varBoolLd, PV := varIntPv, QD => varBoolQd, CV => varIntCv, QU => varBoolQu);

Bild 30 ST/SCL-Anweisung CTUD

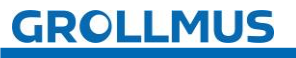

fischertechnik 📼

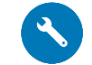

## 7.4.4 Übung - IEC Zähler

#### Ziel

In dieser Übung sollen die 3 IEC Zähler (CUT, CTD, CTUD) in einem Test-Funktionsbaustein programmiert und praktisch kennengelernt werden. Über die Eingangsparameter "countUp\_signal" und "countDown\_signal" können die Zählstände positiv oder negativ beeinflusst werden, sowie über die Eingangsparameter "reset\_signal", "load\_signal", "presetValue" auf definierte Werte gesetzt werden. Der Zustand wird über die Ausgangsparameter "output\_CountUp", "output\_CountDown", "output\_Up\_UpDown", "output\_Down\_UpDown" angezeigt.

#### Aufgabe

• Erstellen Sie einen Funktionsbaustein mit folgender Bausteinschnittstelle:

|    | _ | Na | me                        | Datentyp | Kommentar                |
|----|---|----|---------------------------|----------|--------------------------|
| 1  | - | •  | Input                     |          |                          |
| 2  | - | •  | countUp_signal            | Bool     | Test Input Count Up      |
| 3  |   | •  | countDown_signal          | Bool     | Test Input Count Down    |
| 4  |   | •  | reset_signal              | Bool     | Test Input Reset Counter |
| 5  | - | •  | load_signal               | Bool     | Test Input Load          |
| 6  |   | •  | presetValue               | Int      | Test Input PV            |
| 7  | - | •  | Output                    |          |                          |
| В  |   | •  | output_CountUp            | Bool     | Test Output Q CTU        |
| 9  |   | •  | output_CountDown          | Bool     | Test Output Q CTD        |
| 10 | - | •  | output_Up_UpDown          | Bool     | Test Output QU CTUD      |
| 11 |   | •  | output_Down_UpDown        | Bool     | Test Output QD CTUD      |
| 12 | - | •  | InOut                     |          |                          |
| 13 |   | •  | <hinzufügen></hinzufügen> |          |                          |
| 14 |   | •  | Static                    |          |                          |
| 15 | - | •  | instCtu                   | CTU_INT  | Instance CTU             |
| 16 |   | •  | instCtd                   | CTD_INT  | Instance CTD             |
| 17 | - | •  | instCtud                  | CTUD_INT | Instance CTUD            |
| 18 | - | •  | Temp                      |          |                          |

• Abhängig der gewählten Programmiersprache soll folgendes Programm umgesetzt werden:

| Netzwerk 1: Test CTU                                                                                                    |      |  |  |  |  |
|----------------------------------------------------------------------------------------------------|------|--|--|--|--|
| Kommentar                                                                                                    |      |  |  |  |  |
| #instCtu<br>CTU<br>int<br>#countUp_signal — CU<br>#reset_signal — R<br>#presetValue — PV<br>Q                                                         | untl |  |  |  |  |
| Netzwerk 2: Test CTD                                                                                                    |      |  |  |  |  |
| Kommentar                                                                                                    |      |  |  |  |  |
| #instCtd<br>CTD<br>int<br>signal — CD<br>#load_signal — LD<br>#presetValue — PV<br>Q                                                                  | oun  |  |  |  |  |
| Netzwerk 3: Test CTUD                                                                                                    |      |  |  |  |  |
| Kommentar                                                                                                    |      |  |  |  |  |
| #instCtud<br>CTUD<br>Int                                                                                                    |      |  |  |  |  |
| #countopnginalCO<br>#countDown_<br>signalCD #output_Down_ #output_U <br>#reset_signal R QD UpDown Down<br>#load_signalLD CVO ==<br>#roresetValuePV QU | p_U  |  |  |  |  |

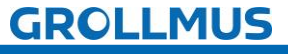

# fischertechnik 🗪

```
//Test CTU
 2
 3 ⊡#instCtu(CU := #countUp signal,
            R := #reset signal,
 4
 5
            PV := #presetValue,
 6
             //CV => ,
 7
             Q => #output CountUp);
 8
 9
   //Test CTD
10 = #instCtd(CD := #countDown signal,
           LD := #load signal,
11
            PV := #presetValue,
12
            //cv=> ,
13
14
            Q => #output CountDown);
15
16 //Test CTUD
17 [#instCtud(CU := #countUp signal,
18
             CD := #countDown signal,
19
              R := #reset signal,
20
             LD := #load signal,
              PV := #presetValue,
21
22
             //cv=> ,
             QU => #output_Up_UpDown,
23
24
             QD => #output Down UpDown);
```

- Rufen Sie den erstellten Baustein im "MAIN" auf.
- Über die Instanz können die Eingangsvariablen gesteuert und die Ausgangsvariablen beobachtet werden. Alternativ, falls vorhanden, können diese über die Bausteinschnittstelle beim Aufruf auch mit Tastern und Anzeigeelementen verschaltet werden. Der Zählstand kann in den einzelnen Instanzen der Zähler ebenfalls beobachtet werden.
- Alternativ können auch die vorbereiteten Bausteine
   "Test\_IEC\_Counter\_FUP[FB3]" oder "Test\_IEC\_Counter\_SCL[FB4]" aus dem Vorlageprojekt "Grundlagen\_Programmanweisungen.zap17" verwendet werden.
  - Zusätzliche Hilfestellung zur Interpretation des Programmstatus kann das Kapitel "Inbetriebnahme (Software)" liefern.

i

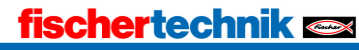

#### Vorgehensweise:

1. Erstellen Sie einen neuen Funktionsbaustein, wählen die gewünschte Programmiersprache und vergeben einen aussagekräftigen Namen:

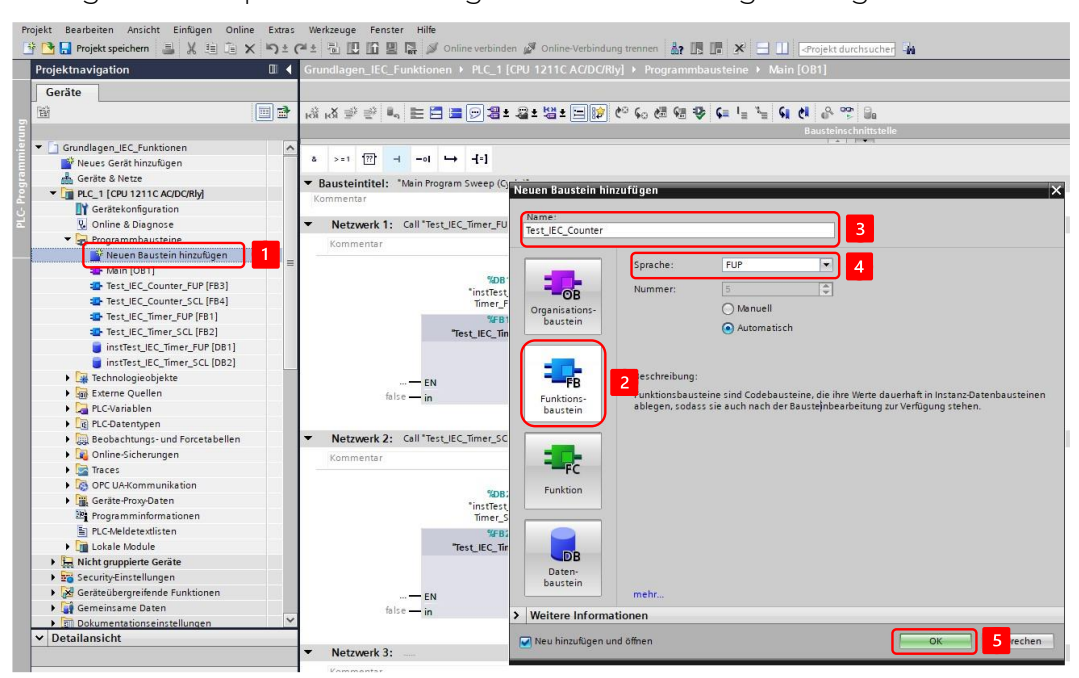

2. Deklarieren Sie folgende Variablen in der Bausteinschnittstelle:

|    |   | Na | me                        | Datentyp | Kommentar                |
|----|---|----|---------------------------|----------|--------------------------|
| 1  | - | •  | Input                     |          |                          |
| 2  | - |    | countUp_signal            | Bool     | Test Input Count Up      |
| з  |   |    | countDown_signal          | Bool     | Test Input Count Down    |
| 4  | - |    | reset_signal              | Bool     | Test Input Reset Counter |
| 5  |   |    | load_signal               | Bool     | Test Input Load          |
| 6  |   |    | presetValue               | Int      | Test Input PV            |
| 7  | - | •  | Output                    |          |                          |
| 8  |   |    | output_CountUp            | Bool     | Test Output Q CTU        |
| 9  | - |    | output_CountDown          | Bool     | Test Output Q CTD        |
| 10 | - |    | output_Up_UpDown          | Bool     | Test Output QU CTUD      |
| 11 | - |    | output_Down_UpDown        | Bool     | Test Output QD CTUD      |
| 12 | - | •  | InOut                     | (        |                          |
| 13 |   |    | <hinzufügen></hinzufügen> |          |                          |
| 14 | - | •  | Static                    |          |                          |
| 15 | - |    | ▶ instCtu                 | CTU_INT  | Instance CTU             |
| 16 |   |    | ▶ instCtd                 | CTD_INT  | Instance CTD             |
| 17 | - |    | instCtud                  | CTUD_INT | Instance CTUD            |
| 18 | - | ٠  | Temp                      |          |                          |

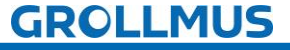

3. Setzen Sie folgendes Programm um, die Zählfunktionen finden Sie in der TaskCard unter "Anweisungen" → "Einfache Anweisungen" → "Zähler":

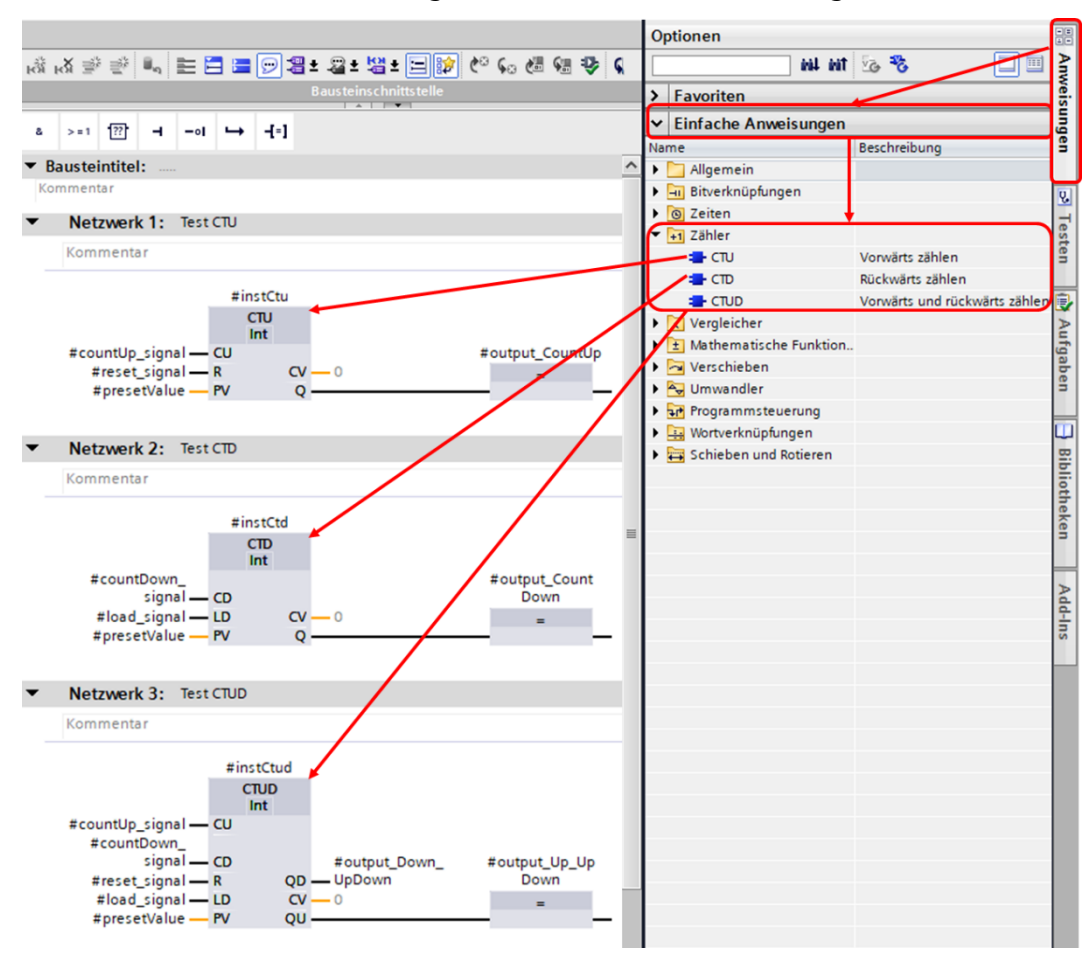

4. Rufen Sie den Funktionsbaustein im "MAIN" auf, und erstellen Sie eine Instanz:

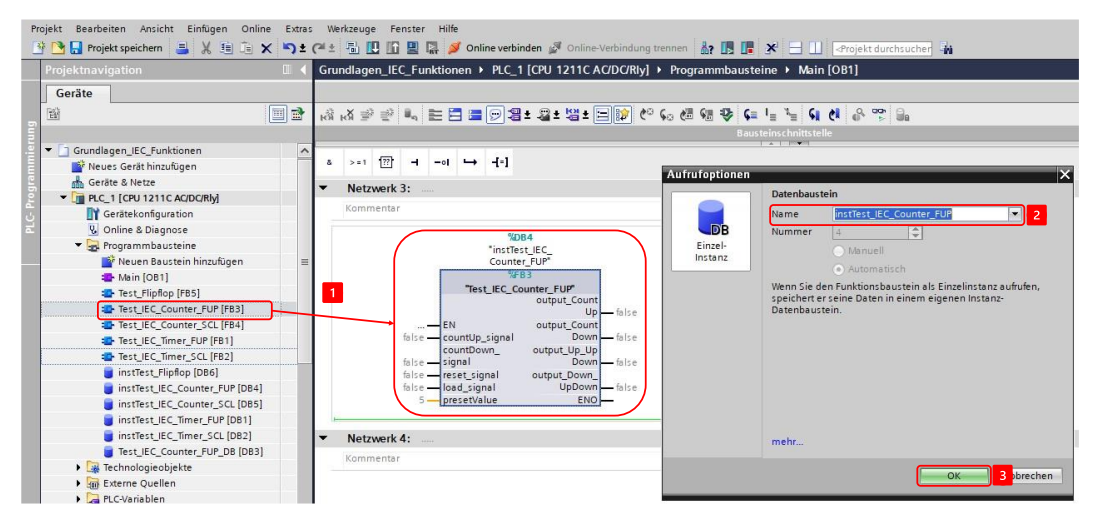

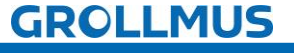

fischertechnik 📼

5. Steuern Sie über die Instanz die Eingangsvariablen und beobachten Sie die Ausgangsvariablen, sowie die einzelnen Instanzen der Zählfunktionen im entsprechenden Instanzdatenbaustein:

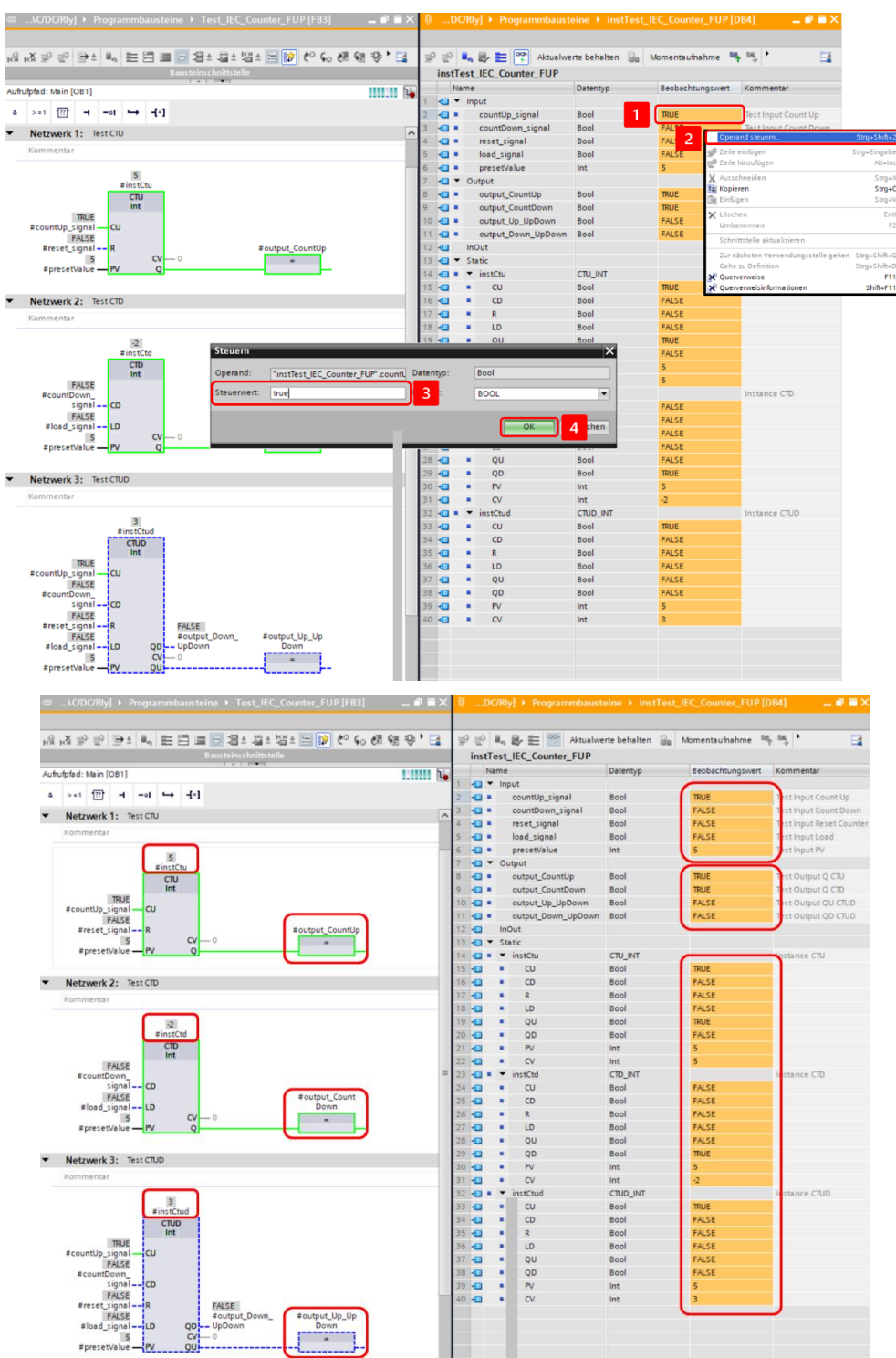

GROLLMUS

# 7.5 IF-Anweisung [ST / SCL]

In der Programmiersprache ST / SCL wird die IF-Anweisung genutzt, um bedingte Abläufe zu steuern. Mit dieser Anweisung kann der Programmfluss abhängig von bestimmten Bedingungen gesteuert werden. Im Folgenden wird die Verwendung der IF, ELSE und ELSIF-Anweisungen in SCL beschrieben.

#### 7.5.1 IF...THEN - Anweisung

Die IF...THEN-Anweisung (Bedingt ausführen) dient dazu, einen Anweisungsblock abhängig von einer Bedingung auszuführen.

Die Grundstruktur dieser-Anweisung sieht folgendermaßen aus:

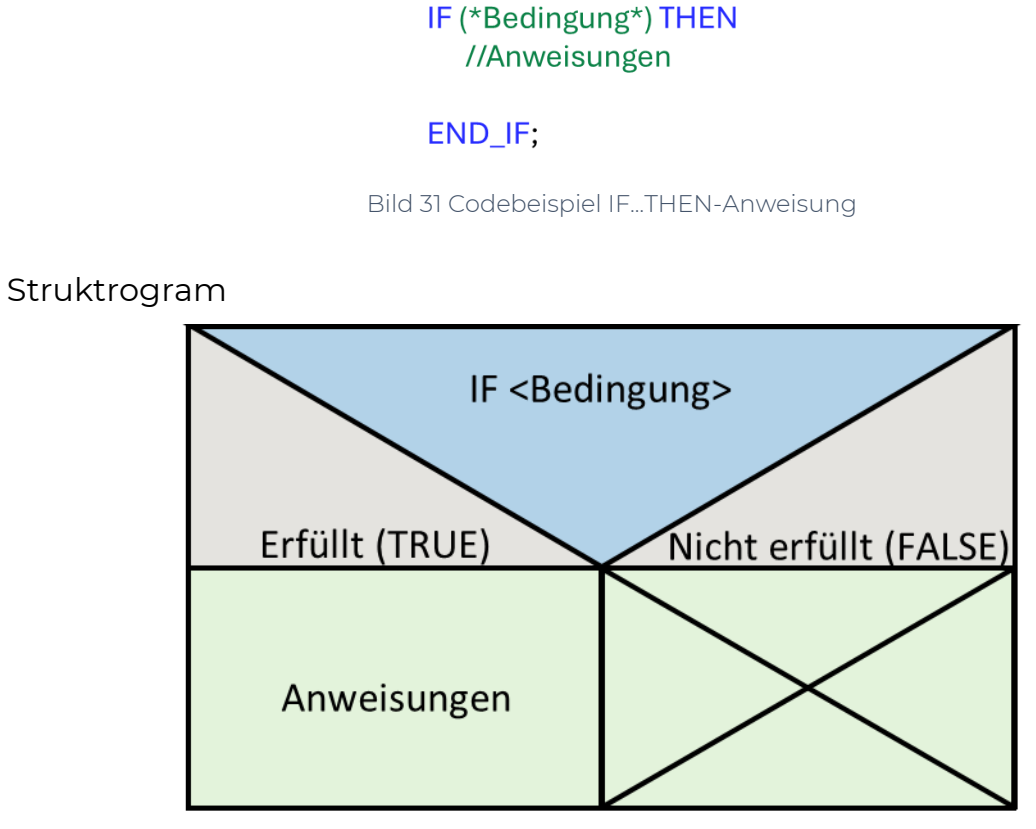

Bild 32 Struktogram IF...THEN-Anweisung

Beispiel

IF Temperatur > 100 THEN Alarm := TRUE; END\_IF;

Bild 33 Beispiel IF...THEN-Anweisung

In diesem Beispiel wird die Variable "Alarm" auf "TRUE" gesetzt, wenn die Bedingung "Temperatur > 100" erfüllt ist.

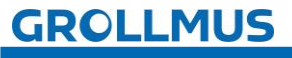

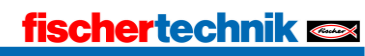

#### 7.5.2 IF...THEN...ELSE - Anweisung

Die IF...THEN...ELSE-Anweisung (Bedingt verzweigen) dient dazu, einen Anweisungsblock abhängig von einer Bedingung einfach zu verzweigen. Die ELSE-Anweisung wird verwendet, um alternative Anweisungen auszuführen, wenn die Bedingung der IF-Anweisung nicht erfüllt ist.

Die Grundstruktur dieser Anweisung sieht folgendermaßen aus:

IF (\*Bedingung\*) THEN //Anweisungen

#### ELSE

//Alternative Anweisungen

#### END\_IF;

Bild 34 Codebeispiel IF...THEN...ELSE-Anweisung

#### Struktogram

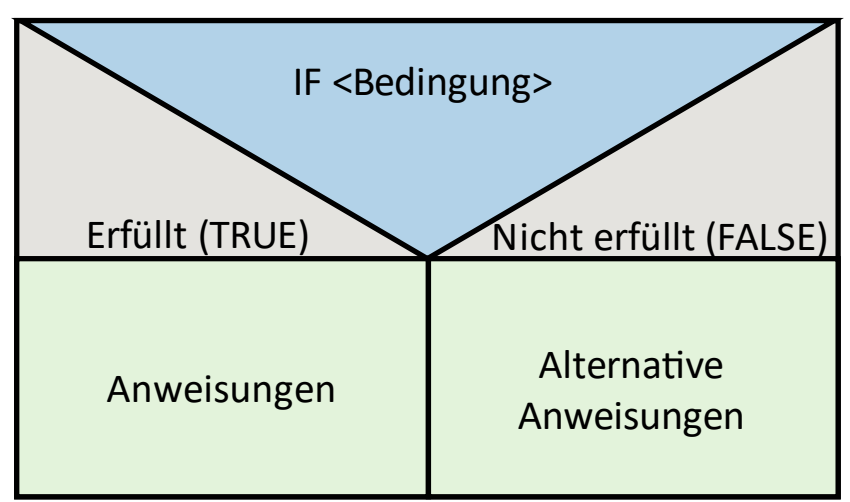

Bild 35 Struktogram IF...THEN...ELSE-Anweisung

#### Beispiel

IF Temperatur > 100 THEN Alarm := TRUE; ELSE Alarm := FALSE; END\_IF;

#### Bild 36 Beispiel IF...THEN...ELSE-Anweisung

In diesem Beispiel wird die Variable "Alarm" auf "TRUE" gesetzt, wenn die Bedingung "Temperatur > 100" erfüllt ist. Andernfalls wird "Alarm" auf "FALSE" gesetzt.

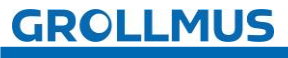

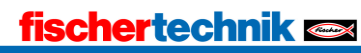

#### 7.5.3 IF...THEN...ELSIF - Anweisung

Die IF...THEN...ELSIF Anweisung (Mehrfach bedingt verzweigen) dient dazu, einen Anweisungsblock abhängig von mehreren Bedingungen zu verzweigen. Die ELSIF-Anweisung ermöglicht es, mehrere Bedingungen in einer IF-Anweisung zu prüfen. Wenn die erste Bedingung nicht erfüllt ist, wird die nächste Bedingung geprüft, und so weiter.

Die Grundstruktur dieser Anweisung sieht folgendermaßen aus:

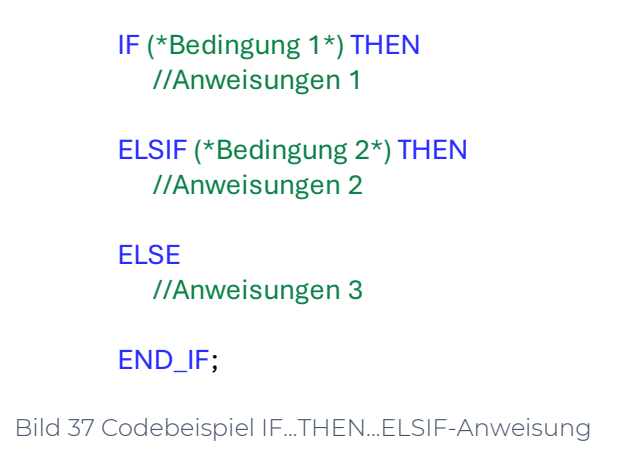

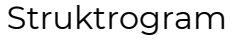

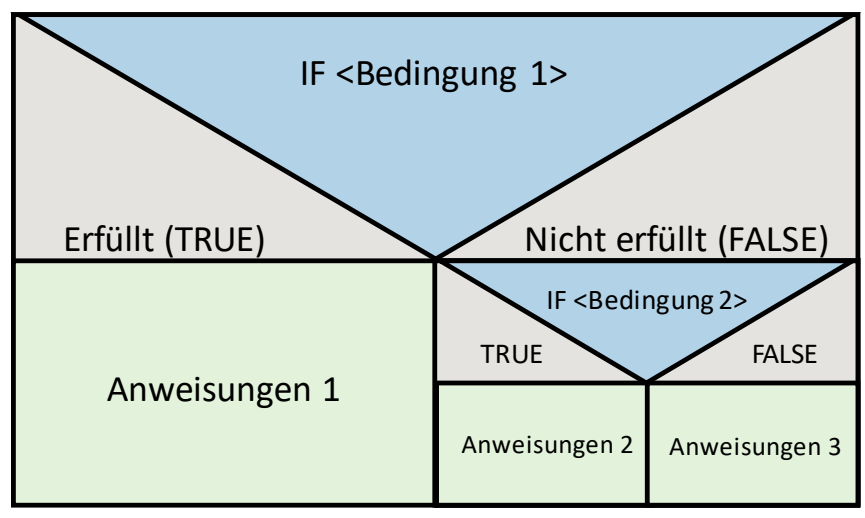

Bild 38 Struktogram IF...THEN...ELSE-Anweisung

Beispiel:

IF Temperatur > 100 THEN Alarm := TRUE; ELSIF Temperatur > 80 THEN Warnung := TRUE; ELSE Alarm := FALSE; Warnung := FALSE; END\_IF;

Bild 39 Beispiel IF...THEN...ELSE-Anweisung

GROLLMUS

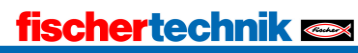

In diesem Beispiel wird:

- Die Variable "Alarm" auf "TRUE" gesetzt, wenn "Temperatur > 100".
- Die Variable "Warnung" auf "TRUE" gesetzt, wenn die Temperatur größer als 80, aber kleiner oder gleich 100 ist.
- Andernfalls werden "Alarm" und "Warnung" auf "FALSE" gesetzt.

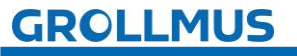

fischertechnik 📼

# 7.6 CASE-Struktur [ST / SCL]

Mit der CASE-Anweisung (Mehrfach verzweigen / Fallunterscheidung) bearbeiten Sie, abhängig vom Wert eines numerischen Ausdrucks, eine von mehreren Anweisungsfolgen.

Der Wert des Ausdrucks muss eine Ganzzahl sein. Bei der Ausführung der Anweisung wird der Wert des Ausdrucks mit den Werten mehrerer Konstanten verglichen. Wenn der Wert des Ausdrucks mit dem Wert einer Konstante übereinstimmt, werden die Anweisungen ausgeführt, die direkt nach dieser Konstanten programmiert sind.

Die Konstanten können dabei die folgenden Werte annehmen:

- Eine Ganzzahl (z.B. 3)
- Ein Bereich aus Ganzzahlen (z.B. 5...8)
- Eine Aufzählung aus Ganzzahlen und Bereichen (z.B. 11, 17... 25)
- Eine Bitfolge (0001)

In Abhängigkeit vom Wert des Ausdruckes wird eine der folgenden Alternativen (CASE1 ... CASEN) gewählt und die entsprechende Anweisungsfolge (Anweisung 1 bis Anweisung N) ausgeführt. Trifft keine der Alternativen zu, wird der ELSE-Zweig ausgeführt, sofern er vorhanden ist.

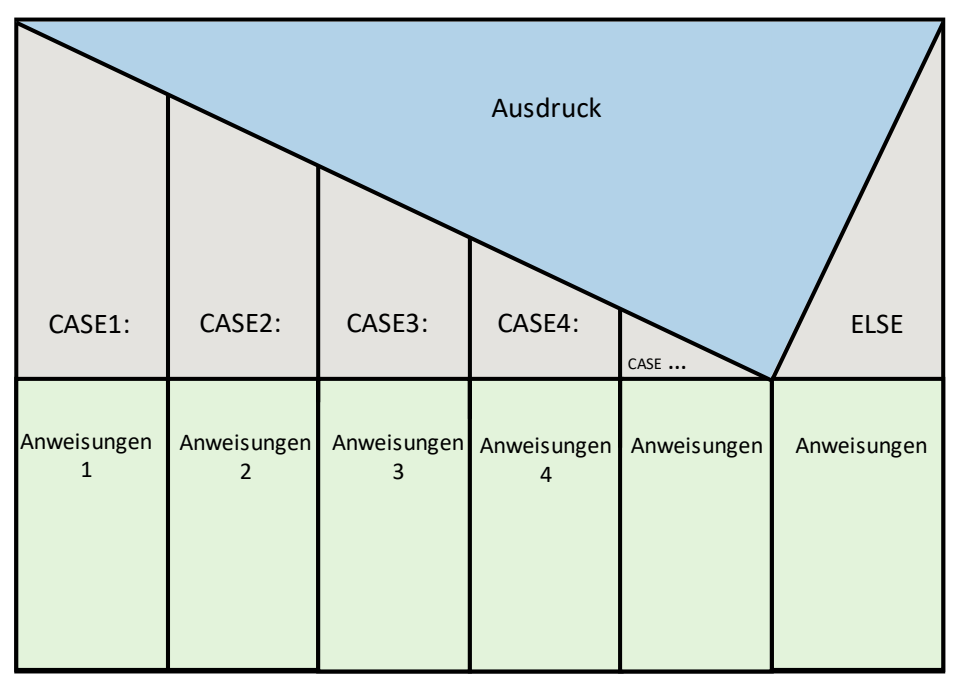

Bild 40 CASE-Anweisung Struktogramm

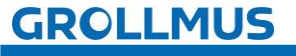

Die Syntax einer CASE-Anweisung sieht folgendermaßen aus:

CASE (\*Variable\*) OF 1: //CASE 1 //Anweisungen 1 2: //CASE 2 //Anweisungen 2 3: //CASE 3

//Anweisungen 3

4: //CASE 4 //Anweisungen 4

ELSE //Anweisungen

#### END\_IF;

Bild 41 Syntax CASE-Anweisung

Die CASE-Struktur unterstützt auch die Angabe von Wertebereichen und das Gruppieren mehrerer Werte.

> CASE (\*Variable\*) OF 1..9: //Variable 1 - 9 //Anweisungen

10, 15, 19: //Variable 10, 15, 19 //Anweisungen

ELSE //Anweisungen

END\_IF;

Bild 42 CASE-Anweisung mit Mehrfachauswahl

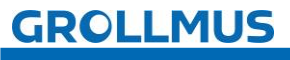

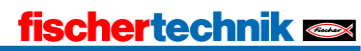

In diesem Beispiel wird die Variable 'Alter' geprüft, und je nach Wertebereich wird die Kategorie zugewiesen.

CASE Alter OF 0..12: //Kind Kategorie := 'Kind'; 13..19: //Teenager Kategorie := 'Teenager';

20..64: //Erwachsener Kategorie := 'Erwachsener';

65..100: //Senior Kategorie := 'Senior';

ELSE

Kategorie := 'Ungültig';

#### END\_IF;

Bild 43 Beispiel CASE

Die CASE-Struktur ermöglicht eine klare und effiziente Methode zur Auswahl zwischen mehreren Alternativen basierend auf dem Wert einer Variablen. Sie verbessert die Lesbarkeit und Wartbarkeit des Codes, besonders wenn viele Bedingungen geprüft werden müssen, gegenüber der IF-Anweisung. Die Möglichkeit, Wertebereiche und mehrere Werte pro Fall anzugeben, bietet zusätzliche Flexibilität.

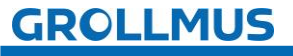

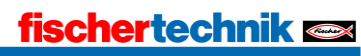